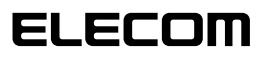

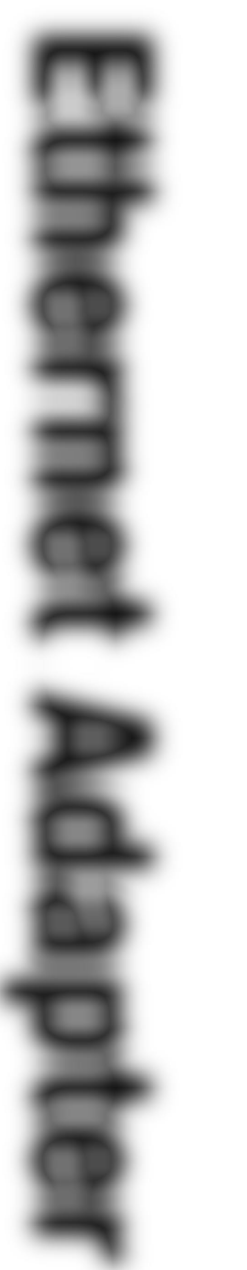

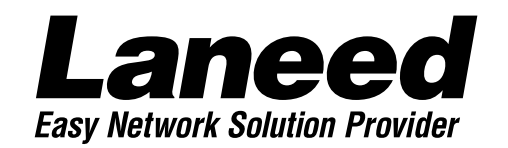

# お読みください。 **Ethernet Adapter** PCIバス10/100Mbpsイーサネットアダプタ PC/AT互換機 NEC PC98-NX をお使いの方 LD-10/100AN 10BASE 100BASE ご使用になる環境に合わせて必要なところをお読みください。 Windows95 で使う WindowsNT4.0 で使う お読みください。 必要に応じて **User's Manual**

PCIバス10/100Mbpsイーサネットアダプタ

## LD-10/100AN

User's Manual ユーザーズマニュアル

### ご注意

- ●このマニュアルの著作権は、エレコム株式会社が所有しています。
- ●このマニュアルの内容の一部または全部を無断で複製/転載することを禁止させていただき ます。
- ●このマニュアルの内容に関しては、製品の改良のため予告なしに変更する場合があります。
- ●このマニュアルの内容に関しましては、万全を期しておりますが、万一ご不審な点がございましたら、弊社ラニード・サポートセンターまでご連絡ください。
- ●本製品のうち、戦略物資または役務に該当するものの輸出にあたっては、外国為替法に基づく輸出または役務取引許可が必要です。
- ●本製品は日本国内での使用を前提に製造されています。日本国外での使用による結果について弊社は一切の責任を負いません。また、本製品について海外での保守、サポートは行っておりません。
- ●Microsoft、Windowsは米国Microsoft Corprationの登録商標です。そのほか、このマニュアルに掲載されている商品名/社名などは、一般に各社の商標ならびに登録商標です。 本文中における®および™は省略させていただきました。

### ■ ■ はじめに ■ ■

このたびは、弊社ラニードイーサネットアダプタ"LD-10/100AN"をお買い上げいただき、誠に ありがとうございます。このマニュアルには、LD-10/100ANをコンピュータ本体に導入する にあたっての手順が説明されています。また、お客様が安全にLD-10/100ANを扱っていただ くための注意事項が記載されています。コンピュータ本体への取り付け作業を始める前に、必ず このマニュアルをお読みになり、安全に導入作業を行い、製品を使用するようにしてください。

このマニュアルは、製品の導入後も大切に保管しておいてください。

## 安全にお使いいただくために

けがや故障、火災などを防ぐために、ここで説明している注意事項を必ずお読みください。

| ▲ 警 | 告 | この表示の注意事項を守らないと、火災・感電などによる死亡や大<br>けがなど人身事故の原因になります。           |
|-----|---|---------------------------------------------------------------|
| 注   | 意 | この表示の注意事項を守らないと、感電やその他の事故によりけが<br>をしたり、他の機器に損害を与えたりすることがあります。 |

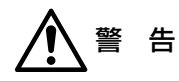

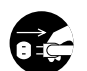

本製品の取り付け、取りはずしのときは、必ずコンピュータ本体と周辺機器の電源 を切り、電源プラグをACコンセントから抜いてから行ってください。 電源プラグを抜かずに作業をすると火災や感電、故障の原因になります。

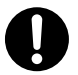

小さな子供のいるそばで、取り付け取りはずしの作業を行わないでください。また、 子供のそばに工具や部品を置かないようにしてください。 けがや感電、部品を飲み込んだりする危険性があります。

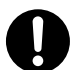

本製品の取り付け、取りはずしのときは、必ずコンピュータ本体および周辺機器 メーカーの注意事項に従ってください。

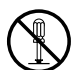

本製品の分解、改造、修理をご自分で行わないでください。 火災や感電、故障の原因になります。また、故障時の保証の対象外となります。

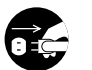

本製品を取り付けたコンピュータ本体から煙やへんな臭いがしたときは、直ちに電 源を切り、ACコンセントから電源プラグを抜いてください。そのあと、ご購入店な どにご連絡ください。 そのまま使用すると、火災や感電、故障の原因になります。

本製品を取り付けたコンピュータ本体に、水などの液体や異物が入った場合は、直ちに電源を切り、ACコンセントから電源プラグを抜いてください。そのあと、ご購入店などにご連絡ください。 そのまま使用すると、火災や感電、故障の原因になります。

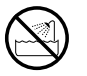

本製品および本製品を取り付けたコンピュータ本体を、水を使う場所や湿気の多い ところで使用しないでください。 火災や感電、故障の原因になります。

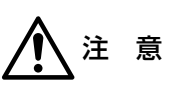

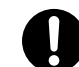

コンピュータ本体のカバーや本製品の取り付け、取りはずしのときは慎重に作業を 行ってください。

強引な着脱は、機器の故障や、けがの原因になります。

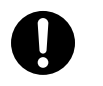

本製品の取り付け、取りはずしのときは、本製品に触れる前に金属性のもの(スチー ルデスク、ドアのノブなど)に手を触れて、静電気を除去してから作業を行ってくだ さい。

静電気は本製品の破損の原因になります。

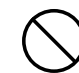

本製品および本製品を取り付けたコンピュータ本体を次のようなところで使用しな いでください。

・高温または多湿なところ、結露を起こすようなところ

・直射日光のあたるところ

・平坦でないところ、土台が安定していないところ、振動の発生するところ

・静電気の発生するところ、火気の周辺

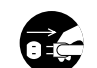

長期間、本製品を取り付けたコンピュータ本体を使用しないときは、電源プラグを 抜いておいてください。

本製品は第一種情報装置(商工業地域で使用される情報装置)で、商工業地域で の電波障害防止を目的とした情報処理装置等電波障害自主規制協議会(VCCI) に適合しています。したがって、住宅地またはその隣接した地域で使用すると、 ラジオ、テレビジョン受像機等に受信障害を与えることがあります。このマニュ アルの説明にしたがって正しくお取り扱いください。

| はし       | <b>)</b> めに                                                |
|----------|------------------------------------------------------------|
| 安4       | をにお使いただくために ・・・・・・?                                        |
| ÷.       | لل                                                         |
| 20       | <br>Dマニュアルの読みかた・・・・・5                                      |
| <u> </u> |                                                            |
| 1.       | パッケージの内容を確認する ・・・・・・・・・・・・・・・・・・・・・・・・・・・・                 |
| 2        | 製品の保証とコーザ登録・・・・・・・・・・・・・・・・・・・・・・・・・・・・・・・・・・・・            |
| <u> </u> | 製品の保証とサービス                                                 |
|          | マーザ登録について ······8                                          |
|          |                                                            |
| 2        | 木制只の郷亜について                                                 |
| 0.       |                                                            |
|          | <ul> <li>本袋田の村枝</li> <li>動作理時について</li> <li>10</li> </ul>   |
|          | 到1F環境について ····································             |
| 4        |                                                            |
| 4.       | 合部の名称とはたらさ・・・・・・・・・・・・・・・・・・・・・・・・・・・・・・・・・・・・             |
| -        | 十割日の道子で「「「」」の「」」の                                          |
| э.       | 本設品の導入于順・・・・・・・・・・・・・・・・・・・・・・・・・・・・・・・・・・・・               |
| ~        |                                                            |
| ю.       |                                                            |
|          | Netpcl.Intノアイルのリネーム(取り付けの則に) ・・・・・・・・13                    |
| -        |                                                            |
| 7.       | コンピューダ本体に取り付ける・・・・・・・・・・・・・・・・・・・・・・・・・・・・・・・・・・・・         |
| ~        |                                                            |
| 8.       | Windows95 Cのセットアップ ····································    |
|          | Windows95 Cのセットアップ ······19                                |
|          | ヒア・ツー・ヒアの設定例・・・・・・・・・・・・・・・・・・・・・・・・25                     |
| _        |                                                            |
| 9.       | WindowsNT4.0でのセットアップ・・・・・・・・・・・・・・・・・・・・・・・・・・・・・・・・・・・    |
|          |                                                            |
| 10       | . その他のOSへのドライバのインストール ・・・・・・・・・・・・・・・・・・・・・・・・・・・・・・・・・・・・ |
|          |                                                            |
| 11       | . アダプタのプロバティについて                                           |
|          | Windows95の場合 ······38                                      |
|          | WindowsNT4.0の場合・・・・・・・・・・・・・・・・・・・・・・・・・・・・・40             |
|          |                                                            |
| 12       | . 診断プログラムによるチェック ・・・・・・・・・・・・・・・・・・・・・・・・・・・・・・・41         |
|          |                                                            |
| 付釒       | 录1. Windows95でDECドライバがインストールされたとき46                        |
| 付釒       | 录2. こんなときは・・・・・・・・・・・・・・・・・・・・・・・・・・・・・・・・・48              |
|          |                                                            |
| サテ       | ポートサービスについて                                                |
| 基z       | な仕様・・・・・・・・・・・・・・・・・・・・・・・・・・・・・・・・・・・・                    |

## このマニュアルの読みかた

### このマニュアルの読みかた

このマニュアルは、次の4つの大きな構成に分かれています。

■必ず読んでいただきたいところ。 🕁 6~12、17、18ページ

■Windows95で使用する方に読んでいただきたいところ。 🖙 19~29ページ

■WindowsNT4.0で使用する方に読んでいただきたいところ。 => 30~37ページ

### ■必要に応じて読んでいただきたいところ。 → 38~56ページ (その他のOSでのドライバのインストール方法や必要に応じて使用する機能、トラブルが発生したときの 対応などを説明しています)

このマニュアルの12ページに、本製品を導入する手順フローがあります。 参考にしてください。

### このマニュアルの表記について

### ●用語について

本製品 ··LD-10/100ANのことを、このマニュアルでは、「本製品」と記載しています。

### ●記号について

| 記号          | 意味                                                                                     |
|-------------|----------------------------------------------------------------------------------------|
| 注意          | 作業上および操作上で特に注意していただきたいことを説明してます。こ<br>の注意事項を守らないと、けがや故障、火災などの原因になることがあり<br>ます。注意してください。 |
| MEMO        | 説明の補足事項や知っておくと便利なことを説明しています。                                                           |
| 1           | キーボード上のカーソルキーを表わします。                                                                   |
| Enter       | キーボード上のEnterキーを表わします。                                                                  |
| <b>スペース</b> | キーボード上のスペースバーを表わします。                                                                   |
| Esc A       | その他、キーボード上のキーを表わします。                                                                   |

# パッケージの内容を確認する

本製品のパッケージには、次のものが入っています。作業を始める前に、すべてが 揃っているかを確かめてください。なお、梱包には万全を期しておりますが、万一 不足品、破損品などがありましたら、すぐにお買い上げの販売店か弊社ラニード・サ ポートセンターまでご連絡ください。

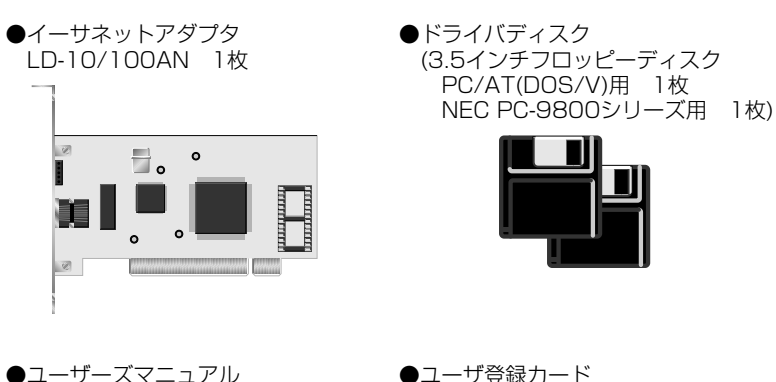

●ユーザーズマニュアル (このマニュアルです)

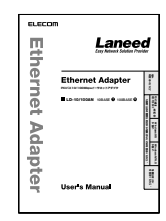

| _                        | 解使はがさ                         |
|--------------------------|-------------------------------|
| 料金全家人品<br>西岛间专家          | 170-8765                      |
| 6077                     | 東京都豊島区東地設3-13-2<br>住友不動産業地設ビル |
| 94596708<br>17<br>107700 | Laneed wa-http://             |
|                          | ユーザ登録カード                      |
| •=== ##                  |                               |
| •#18                     |                               |
| <ul> <li>088</li> </ul>  |                               |
| •TEL                     |                               |
| •sas                     |                               |
| •8648 (2)                | 0491                          |
| · ##8759->               | C20108646187.                 |

### ●保証書

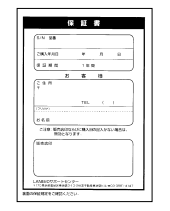

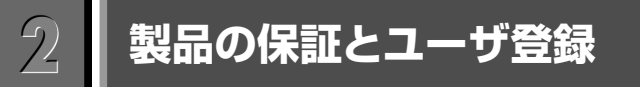

### 製品の保証とサービス

本製品には、保証書が付いています。内容をお確かめの上、大切に保管してくだ さい。

### ●保証期間

保証期間はお買い上げの日より1年間です。保証期間を過ぎての修理は有料になります。詳細については保証書をご覧ください。保証期間中のサービスについてのご相談は、お買い上げの販売店にお問い合わせください。

### ●保証範囲

次のような場合は、弊社は保証の責任を負いかねますので、ご注意ください。

・弊社の責任によらない製品の破損、または改造による故障

・本製品をお使いになって生じたデータの消失、または破損

・本製品をお使いになって生じた、いかなる結果および、直接的、間接的なシステム、機器およびその他の異常

### ●修理の依頼

保証期間中に故障した場合には、故障した製品と保証書に、故障状況を記入したものを添えて、下記修理センターにご依頼ください。

### エレコム修理センター

 〒343-0822 埼玉県越谷市西方2722-1 小山企業センター内
 エレコム株式会社 エレコム修理センター
 電話番号 0489-61-1687
 電話受付 月曜日~金曜日 10:00~12:00 13:00~17:00 (ただし、祝祭日および夏期・年末年始特定休業日を除く)

### ユーザ登録について

パッケージの内容が確認できたら、作業をはじめる前に、ユーザ登録カードに必要 なことをご記入の上、ご投函ください。

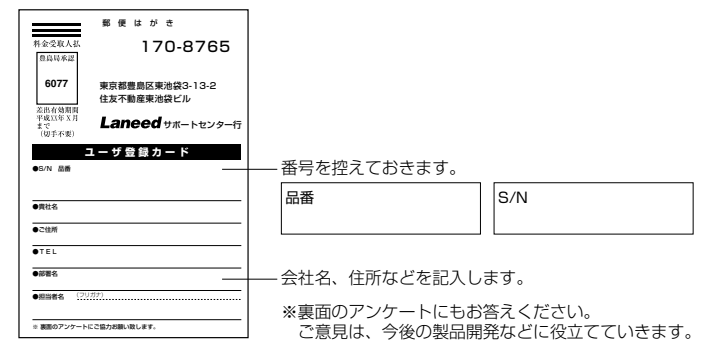

本製品に関して、ご質問がある場合は、ラニード・サポートセンターまでご連絡ください。

### ●ラニード・サポートセンター

### TEL: 03-3981-4147 FAX: 03-3981-2102

受付時間:月~金曜日 10:00~12:00 13:00~17:00 (夏期·年末年始特定休業日、祝祭日は除きます) ※FAXによる受信は24時間行っております。

●インターネット:http://www.elecom.co.jp

### ●FAX情報サービス

最寄りのサービス情報BOXセンターにお電話ください。 ガイダンスに従って取り出したい情報のBOX番号を指示してください。

#### 電話番号

東 京:03-3940-6000 大 阪:06-455-6000 名古屋:052-453-6000 福 岡:092-482-6000 札 幌:011-210-6000 仙 台:022-268-6000 広 島:082-223-6000

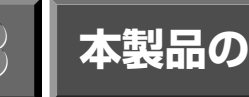

## 本製品の概要について

本製品の特長や動作環境などを説明します。

### 本製品の特長

### ●10Mbps、100Mbpsの混在環境でも威力を発揮

本製品は、すでにある10Mbps環境へグレードアップするのに便利な製品です。 PCIバスを採用し、対応機種もPC/AT互換機とNEC PC-9800(9821)シリーズ に対応しますので、機種の変更があっても将来にわたって本製品を使用することが 可能です。

### ●Windows95のプラグ&プレイに対応

Windows95のプラグ&プレイに対応しますので、プラグ&プレイに対応した本体 との組み合わせで、簡単セットアップが可能です。本製品をコンピュータ本体に取り 付け、電源を入れると、必要な作業をメッセージで知らせてくれます。本製品に付属 のディスクとWindows95のディスクを指示に従って挿入するだけで、リスタート後 には本製品が使用可能な状態になります。

### ●バスマスタ機能によりCPUへの負担を軽減

データ伝送の制御をCPUに替わって、本製品自身が制御するバスマスタ機能により CPUへの負担を軽減しました。せっかくCPUを高速化しても、新しいデバイスに よって処理が増えては意味がありません。本製品ならCPUへの負担を抑えて、ネッ トワークの導入が計れます。また、バスマスタ機能では、CPUの処理状況に関係な くシステムバスへのアクセスが行えるため、頻繁なアクセスが可能になり、データの 伝送速度も向上します。

### ●Auto-Negotiation対応だから10Mbps⇔100Mbps自動切り替え

Auto-Negotiation機能により、接続先の伝送速度を自動的に判断、10Mbpsか 100Mbpsか適切な伝送速度を実現します。また、詳細設定によりネットワークア ダプタのプロパティで、伝送速度を固定することも可能です。

### ●FIFOバッファを内蔵し、効率のいい処理と転送を実現

本製品はFIFOバッファを内蔵しています。FIFOバッファにより、先に入ったデータから先に処理されますので、効率のいい処理が行われ、転送速度を向上することができます。

### ●Full-Duplex対応で高速データ転送

Full Duplex(全二重モード)に対応。同じくFull Duplex対応のスイッチングHUB に100BASE-TXまたは10BASE-T用ケーブルで接続すると、データの送信と受 信を同時に行えます。これにより、チャネルの帯域幅が200Mbps(10BASE-Tは 20Mbps)に増大され効率のよい伝送路を持ったネットワーク環境が実現できま す。さらに、CSMA/CDプロトコルの特長であるコリジョンの回避により、パフォー マンスの低下を防ぎます。

### ●Store&Forword方式に対応

Store&Forward方式に対応したスイッチングHUBなどと接続すると、ネットワークのトラフィックを軽減し、効率的にデータの伝送を行えます。

### 動作環境について

本製品は次の動作環境に対応しています。

| 対応機種 | IBM PCおよびPC/AT互換機(DOS/Vマシン)、NEC PC98-NX、<br>NEC PC-9800(9821)シリーズで下記の条件を満たす機種(自作機は除く)<br>・PCIバスの空きスロットがあること<br>・IRQの空きがあること |
|------|----------------------------------------------------------------------------------------------------|
| 対応OS | Windows95, WindowsNT3.51 / 4.0<br>NetWare3.12J / 4.10J / 4.11J , Ms-Lanmanager                                              |

# 各部の名称とはたらき

本製品の各部の名称とはたらきを説明します。

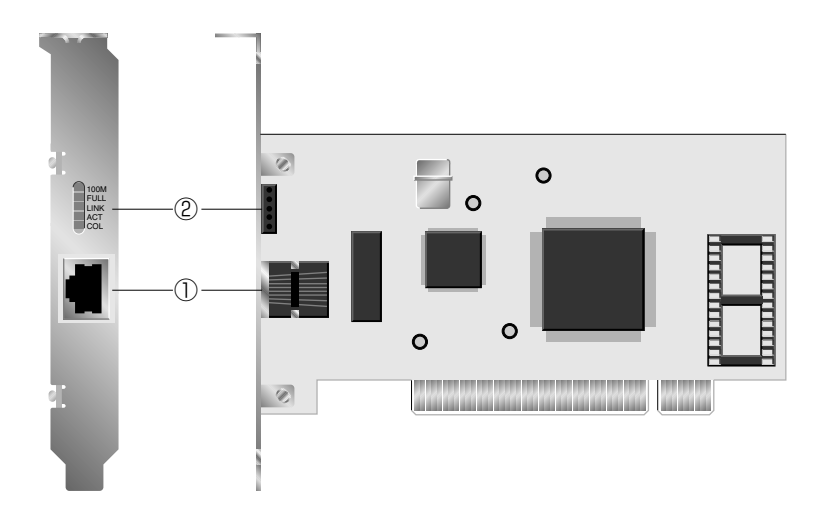

### ①RJ45モジュラージャック(10BASE-T,100BASE-TX)

10BASE-Tまたは100BASE-TX対応ケーブルのRJ45モジュラープラグを差し 込みます。100BASE-TX使用時は、必ずカテゴリー5のケーブルを使用してくだ さい。

### ②LEDインジケータ

本製品の接続状況を知らせます。

| 100M | 接続環境が100Mbpsの場合に点灯します。                                           |
|------|------------------------------------------------------------------|
| FULL | Full Duplex(全二重)で接続しているときに対応します。                                 |
| LINK | HUBなどの外部との接続が正常な場合に点灯します。                                        |
| ACT  | データの送信時または受信時に点灯します。 データは断続的に送受信されますので、見かけ上は点滅しているように見えることがあります。 |
| COL  | ネットワーク上でコリジョン(データの衝突)が発生しているときに点滅します。                            |

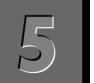

## 本製品の導入手順

本製品の簡単な導入手順を説明します。 手順を参考に本製品を導入する環境に合わせて、 この マニュアルの必要な部分をお読みください。

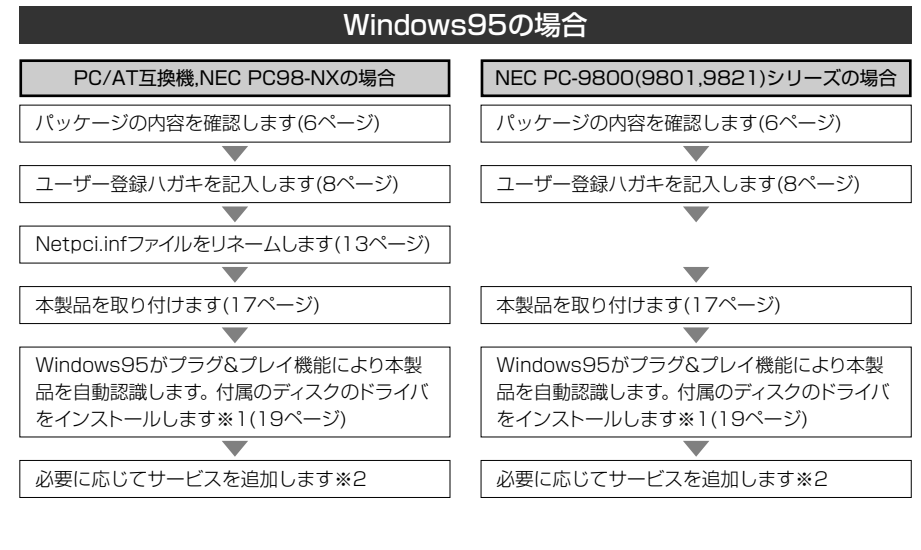

| WindowsNT4.0の場合          | その他のOSの場合              |
|--------------------------|------------------------|
| パッケージの内容を確認します(6ページ)     | パッケージの内容を確認します(6ページ)   |
|                          |                        |
| ユーザー登録ハガキを記入します(8ページ)    | ユーザー登録ハガキを記入します(8ページ)  |
| •                        | <b>•</b>               |
| 本製品を取り付けます(17ページ)        | 本製品を取り付けます(17ページ)      |
|                          | $\blacksquare$         |
| WindowsNT4.0が本製品を自動認識します |                        |
|                          | $\blacksquare$         |
| ドライバをインストールします(30ページ)    |                        |
|                          |                        |
|                          | 付録のフロッピーディスクにあるインストール手 |
|                          | 順を書いたファイルを読んで、ドライバをインス |
|                          | トールします(36ページ)          |
| <b>•</b>                 | ▼                      |
| 必要に応じてサービスを追加します(34ページ)  | 必要に応じてサービスを追加します       |

- ※1 プラグ&プレイでも付属のディスク以外にWindows95のディスクを挿入する作業が必要なことがあり ます。
- ※2 このマニュアルの25ページからWindows95のピア・ツー・ピアによるネットワークの設定例を説明しています。参考にしてください。

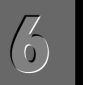

### PC/AT互換機 NEC PC98-NXをWindows95で使うとき

ご使用のコンピュータがPC/AT互換機(DOS/Vマシン)やPC98-NXで Windows95のプラグ&プレイ機能を使ってセットアップする場合には、本製品の取 り付け前に必要な作業があります。本製品の取り付けを始める前に次の作業を行っ てください。

NEC PC-9800(9821)シリーズの場合は、この作業は必要ありません。17 ページ「7.コンピュータ本体に取り付ける」へ進んでください。

### NEtpci.infファイルのリネーム(取り付けの前に)

本製品の取り付けを始める前に、"Netpci.inf"ファイルをリネームする必要がありま す。このあとに説明に従ってリネーム作業を行ってください。この作業を行わないと 別のドライバが自動的にインストールされます。別のドライバがインストールされる と本製品は正常に動作しません。ここでは次の2つの方法を説明しています。 ・エクスプローラー上からのファイル名の変更

・DOS画面上からのファイル名の変更(16ページ)

### エクスプローラー上からファイル名を変更するとき

エクスプローラー上から簡単にファイル名を変更できます。なお、インタネットエク スプローラー4.0の場合、通常はこの説明とは異なる画面が表示されます。この場 合はこのあとの16ページ「DOS画面上からの変更」を読まれるか、インタネットエ クスプローラーのヘルプなどをお読みになりファイル名を変更してください。

### エクスプローラを起動し、【表示】メニューの[オプション]を選択します。

| 🔍 エクスフローラー Utiltydisk (D:)        |                      |                                         |                | _ 🗆 ×   |
|-----------------------------------|----------------------|-----------------------------------------|----------------|---------|
| ファイル(E) 編集(E) 表示(V) ツール(T) ヘルブ(H) |                      |                                         |                |         |
| Utiltydisk (D.) * 7-1/1/-(T)      | 1968 🔊 ×6            | <sup>2</sup> <u>2</u> <u>1</u> <u>1</u> |                |         |
| すべてのフォルタ                          | 開いているフォルタ: 'Utiltydi | isk (D)                                 |                |         |
| 高テスクトップ 大きし デイコン(G)               | - 名前                 | サイズ ファイルの種類                             | 更新日時           | <b></b> |
| 臣·周 7/11/11/11/00                 | Adobeapp             | ファイル フォルダ                               | 4/1/98 16:14   |         |
| ● = 35代)FF( 一覧()                  | i apl                | ファイル フォルダ                               | 2/20/97 2:25   |         |
| ⊕ → Maindisk • ####\_)            | i ejdio              | ファイル フォルタ                               | 2/10/97 23:46  |         |
| ● □ 111120152 7(1)の蛙列(0) ・        | extract              | ファイル フォルダ                               | 2/13/97 22:09  |         |
| E                                 | i pix12              | ファイル フォルタ                               | 11/23/97 1:20  |         |
| 8 (F)                             | 🗀 navi               | ファイル フォルタ                               | 3/17/98 23:15  |         |
| 一図コン和ール、最新の酒粕に更新度                 | Program              | ファイル フォルタ                               | 10/26/97 15:32 |         |
| 47/4/0-                           | Recycled             | ごみ箱                                     | 2/10/97 23:48  |         |
|                                   | tool2                | ファイル フォルタ                               | 2/19/97 13:21  |         |
| 田 第二 47ド/ーツ JC 3ーツ<br>- 論 ごみ箱     | J util2              | 77111 78119                             | 2/15/97 20.58  | -       |

· 〈オプション〉 画面が表示されます。

| 2 | 【表示】タブで「すべてのファイルを表示」を選択し、                                                                                                    | οκ をクリックします。 |
|---|----------------------------------------------------------------------------------------------------|--------------|
|   | オフション     ? ×       表示     ファイルの表示       ? ブイルの表示     ?       ? ブイルの表示     ?       ? 大の種類のファイルを表示(5)     ?       [短いファイル     !                                                                                                    |              |
|   | DLL (7415/07/27 717 70)<br>(7415/07/27 717 70)<br>300 (原理デバストライル)<br>300 (原理デバストライル)<br>100 (デバイストライル)<br>100 (デバイストライル)<br>100 (デバイストライル)<br>マ<br>マ<br>100 (デバイストライル)<br>マ<br>100 (ディバイン)<br>100 (ディバイン)<br>100 (ディイン)<br>100 (ディイン)<br>100 (ディー)<br>100 (ディー)<br>100 (<br>100 (ディー)<br>100 (<br>100 (<br>100 (<br>100 (<br>100 ( |              |
|   | OK #V/UM ・すでに有効だった場合は変更の必要はありません                                                                                                    |              |

| 3 | エクスプローラーでシステムのあるドライブにある"Windows"ディレクトリ下の |
|---|------------------------------------------|
|   | "Inf"ディレクトリを開きます。                        |

 一般的にシステムはCドライブに存在します。システムが存在するドライブには、 "Windows"ディレクトリがあります。

| 🔍 エクスフローラー Inf              |                   |                             |              | _ |
|-----------------------------|-------------------|-----------------------------|--------------|---|
| 7711/E) 編集(E) 表示(Y) 9-1/(E) | ^⊮7"( <u>H</u> )  |                             |              |   |
| 🖾 laf 🗾 💿                   | ] 袖袖 & Be B ~ × 6 | P == 12- 122 (111           |              |   |
| すべてのフォルダ                    | 開いているフォルタ: 'hf    |                             |              |   |
| Cursors                     | ▲ 名前              | サイズ ファイルの種類                 | 更新日時         |   |
| - 🛄 Desktop                 | 5 Netibraco.inf   | 19KB セットアッフ 情報              | 10/3/95 0:00 |   |
| 🛄 Epw                       | (5) Netmadge.inf  | 26KB セットアッフ 情報              | 10/3/95 0.00 |   |
| - Eavorites                 | B Netmelco.inf    | 4KB セットアッフ 情報               | 10/3/95 0.00 |   |
| - 🛄 Fonts                   | S Netnor.inf      | 17KB セットアッフ <sup>*</sup> 情報 | 10/3/95 0:00 |   |
| - 🗐 Forms                   | Netnice.inf       | 5KB ヤットアッフ 浩報               | 10/3/95 0:00 |   |
| - 🛄 Help                    | S NetnoveLinf     | 23KB セットアッフ 情報              | 10/3/95 0.00 |   |
| - I History                 | S Netoliinf       | 22KB ヤットアッフ"情報              | 10/3/95 0:00 |   |
| 🕀 🔄 Inf                     | in Netosi inf     | 4KB セットアッフ 当表記              | 10/3/95 0:00 |   |
| 🗄 🛄 Java                    | Blootnaiint       | 111/日 セットアップ 陸部             | 10/3/95.000  |   |
| 🧰 Media                     | I S Netono inter  | 3KB かれアッフリ書編                | 10/3/95 0.00 |   |
| NetHood                     |                   | 000 20000 1448              | 1070705 0.00 |   |
| 1 個のオフジェ外を選択                | 10.8KB            |                             |              |   |

"Netpci.inf"をクリックすると、ファイルが選択されます。もう一度クリックすると、ファイル名の変更が可能になります。"inf"を削除して 
 し、Enter を押します。
 ・変更を確認するメッセージが表示されます。

|      | <b>_</b>                                                                                                    |
|------|----------------------------------------------------------------------------------------------------|
| 5    | □ 11.100 をクリックします。                                                                                                    |
|      | ▲ 拡張子を変更すると、ファイルが使えなくなるかもしれません。                                                                                                    |
|      | (-・) 変更しますか?                                                                                                    |
|      |                                                                                                    |
| 6    | 変更できたことが確認できれば、準備作業は終わりです。                                                                                                    |
|      | ➡ 17ページ「7.コンピュータ本体に取り付ける」へ進んでください。                                                                                                    |
|      |                                                                                                    |
| MEMO | "Netpci.inf"がどこにあるかわからないとき                                                                                                    |
|      | ①エクスプローラーで、【ツール】→[検索]→[ファイルやフォルダ]を選択します。                                                                                                    |
|      | ②   ノアイル名」と   探す場所」を入力します。<br>■ 健業: 条件= すべてのファイル ■□区                                                                                                    |
|      | 7 + / ル(E) 編集(E) 表示(U) オルッ(U) √ルッ(E)<br>名前と場所   日付   その他   (検索開始(D)                                                                                            |
|      | 名前(い)         netpoint         アイル名は           探す場所(い)         マイルビュータ         参照(の)         新し、ジャイル名は                                                         |
|      |                                                                                                    |
|      | 茶す場所は       "マインと*ュージ"を入力                                                                                                    |
|      | ③「検索開始]をクリックします。                                                                                                    |
|      | ④検索結果が表示されます。 4 と同じ方法でファイル名をリネームします。                                                                                                    |
|      | 名前         フォルダネ         サイズ         ファイルの種類         更新日時           ⑤netpoinf         C+WINDOWS¥INF         11KB         セットアップ情報         10/3/95         0.00 |
|      |                                                                                                    |
|      | 1 個の7ヶルが見つかりました。                                                                                                    |
|      | ⑤[名前の変更]のダイアログが表示されます。 □1100 をクリックします。 ◎ (始本) 雨雨を開います。                                                                                                    |
|      | ◎ \快来/ 単則を闭しま9。                                                                                                    |

### DOS画面上での変更

MS-DOSの画面上から変更する方法を説明します。

| 1 | [スタート]→[プログラム]→[MS-DOSプロンプト]を選択します。 |
|---|-------------------------------------|
|   | · 〈MS-DOSプロンプト〉の画面が表示されます。          |

| 2 | キーボードから、① ②の順で の部分を入力します。                                        |
|---|------------------------------------------------------------------|
|   | C:¥WINDOWS>cd_inf Enter ① infディレクトリに移動します                        |
|   | C:¥WINDOWS¥INF> ren_netpci.inf_netpci.old Enter ー ② ファイル名が変更されます |
|   | C:¥WINDOWS¥INF> "_"の部分には「スペース」を入力します。                            |

MEMO 「ファイルが見つかりません。」と表示された場合は、入力した文字が間違っていないか確認してください。間違っていない場合、エクスプローラーで検索を行い、検索画面上で直接ファイルをリネームしてください。詳しくは前ページの[MEMO]をお読みください。

# コンピュータ本体に取り付ける

本製品をコンピュータのPCIバスに取り付けます。コンピュータ本体の種類によって、カバーの開けかたやPCIバスへのカードの取り付けかたが異なります。お手持ちのコンピュータ本体のマニュアルにあるPCIバス用カードの取り付け方法の説明部分も参考にしてください。

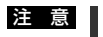

### ■ PC/AT互換機およびPC98-NXをWindows95で使用する場合

PC/AT互換機およびPC98-NXをWindows95で使用する場合、本製品を取り付ける前に必ずやらなければならない作業があります。このマニュアルの13ページ 「PC/AT互換機 NEC PC98-NXをWindows95で使うとき」を必ずお読みください。

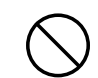

必ずコンピュータ本体のマニュアルも併せて読みながら、本製品をPCIバスに接続 してください。

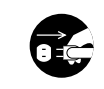

作業を始める前に、コンピュータ本体および周辺機器の電源プラグをACコンセントから抜いてください。本製品の取り付け時に、人体が内部回路に触れることがあります。電源プラグを差したままにしておくと、感電や回路がショートする原因になります。ご注意ください。

- コンピュータ本体の電源がオフになり、電源プラグがACコンセントから抜けていることを確認します。
- コンピュータ本体のカバーをはずします。
   ・カバーのはずしかたは、コンピュータ本体のマニュアルを参照してください。
- 2 本製品を取り付けるPCIバススロットを決めます。
   決まればそのスロットのスロットカバーをはずします。
   ・スロットカバーは通常ネジ止めされています。

**3** スロットカバーをはずしたPCIバスのスロットに本製品をしっかりと差し込みます。 ・ゆっくりとバランスよく奥まで差し込んでいきます。

4 2 で取りはずしたスロットカバーのネジで本製品を固定します。

5 ネットワークケーブルを本製品に接続します。

これで取り付けは完了です。

使用するOSによって、ドライバのインストール方法などが異なります。次の中から、 該当するページへ進んでください。

- ・Windows95の場合
   ・19ページ [Windows95でのセットアップ]
- ・WindowsNT4.0の場合 🕁 30ページ [WindowsNT4.0でのセットアップ]
- その他のOSの場合
   36ページ「その他のOSへのドライバのインストール」

## Windows95でのセットアップ

本製品はWindows95のプラグ&プレイに対応していますので、本製品を取り付け て、Windows95を起動すると、自動的にセットアップが開始されます。なお、 Windows95のバージョンによって、ドライバをインストールする手順が異なりま す。ご使用の環境にあったインストール手順をお読みください。

**前もって、コンピュータ本体のPCIバススロットに本製品を取り付けておいてください。** ・手順は17ページを参照してください。

コンピュータ本体などの電源を入れて、Windows95を起動します。

# 2 しばらくすると新しいハードウェアが検出したことを知らせるメッセージが表示されます。

・Windows95のバージョンによって画面AまたはBが表示されます。

### ■画面A

 $\begin{pmatrix} 0 \\ 0 \end{pmatrix}$ 

### ■画面B(Windows95 OSR2)

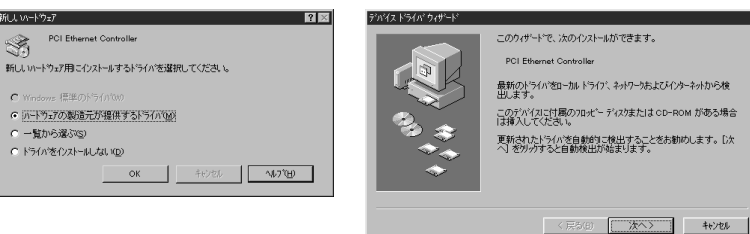

画面Aのとき => 次ページの A1 へ進んでください。

画面Bのとき =>21ページの 1 へ進んでください。

| 画面Aの       | ときのインストール手順                                                          |
|------------|----------------------------------------------------------------------|
| <b>A</b> 1 | 「ハードウェアの製造元が提供するドライバ」が選択されていることを確認して、<br>oĸをクリックします。                 |
|            | 新し、 いードウェア                                                           |
|            | PCI Ethernet Controller                                              |
|            | 新ししいトートウェア用にインストールするトライハーを選択してください。                                  |
|            | € Windows 標準のトヤライバW0                                                 |
|            | ◎ ハートウェアの製造元が提供するトライバのの                                              |
|            | ○ 一覧から選ぶ(S)                                                          |
|            | ○ ドライバをインストールしない (D)                                                 |
|            | OK         キャンセル         ヘルフ (仕)                                     |
|            | · 〈フロッピーからのインストール〉 画面が表示されます。                                        |
| A 2        | フロッピーディスクドライブに、本製品に付属のフロッピーディスクを入れます。<br>―――――                       |
|            | <u> </u>                                                             |
|            | フロンビー ディングかどうインストール     X       ・・・・・・・・・・・・・・・・・・・・・・・・・・・・・・・・・・・・ |
|            | 配布ファ仙のコピ ~ 元:                                                        |

·[配布ファイルのコピー元]が、表示されているドライブと異なる場合は変更してください。

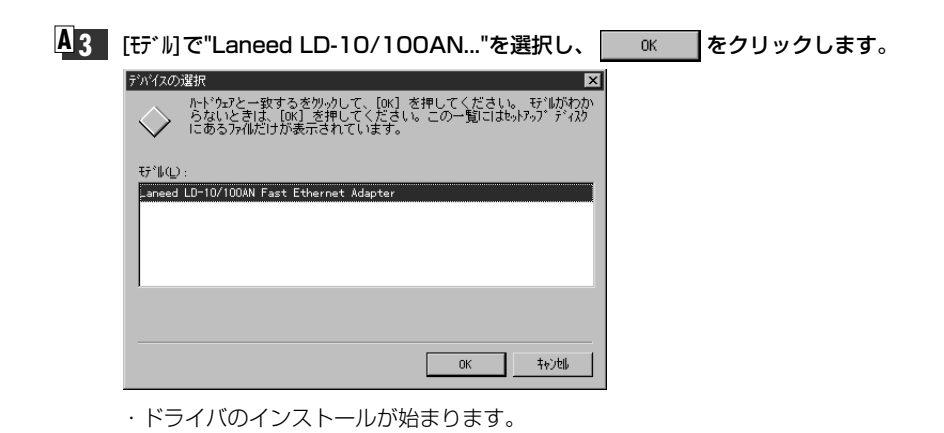

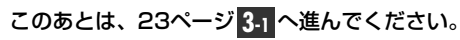

### MEMO インストール中のコンピュータで初めてネットワークの設定をしたとき 〈ネットワーク〉画面が表示されますので、【ユーザー情報】タブをクリックして、[コンピュータ名] と[ワークグループ]を入力してください。

| ネットワーク                                                                                            | ? × |
|---------------------------------------------------------------------------------------------------|-----|
| ネットワークの設定 ユーザー情報 アクセス権の管理                                                                         |     |
| <ul> <li>次の情報は、キッワーとモロビューが必須書するために<br/>使われます。このひたこうの名前と用層する<br/>ゲグルトン名、簡単な説明を入力してください。</li> </ul> |     |
| コンピュータ名: yanada                                                                                   |     |
| 7-99°β+7°: laneed                                                                                 |     |
| コンセ*ュータの追知時:                                                                                      |     |
|                                                                                                   |     |
| インストール中のコンピー                                                                                      | ·/  |

| コンヒ。コータ名  | インストール中のコンピュータに与える名称を設定します。一般的には、個<br>人単位で使うコンピュータならユーザーの名前、部署単位で使うコンピュー<br>タなら部署名などを入力します。 |
|-----------|---------------------------------------------------------------------------------------------|
| ワークク゛ルーフ゜ | インストール中のコンピュータが接続されるネットワークのグループ名を<br>つけます。同一ネットワーク上のコンピュータのワークグループ名はすべて<br>同じになります。         |

### 画面Bのときのインストール手順 (Windows95 OSR2の場合)

**B** 本製品に付属のディスクをフロッピーディスクドライブに入れます。

### **B**2 法へ入 をクリックします。

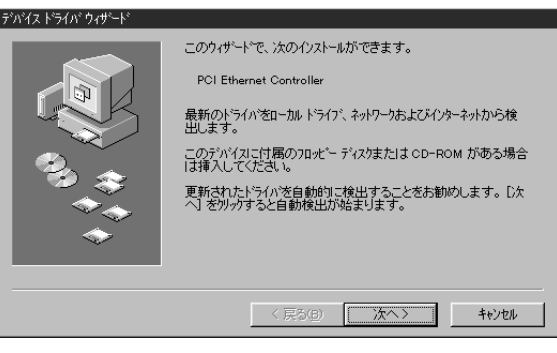

・しばらくWindows95側でドライバを自動的に検索します。
 ・ドライバが見つかります。

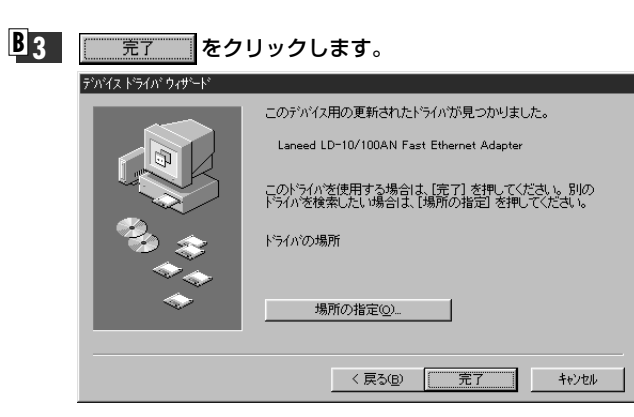

・ディスクの挿入を確認するメッセージが表示されます。

MEMO インストール中のコンピュータで初めてネットワークの設定をしたとき 〈ネットワーク〉画面が表示されますので、【ユーザー情報】タブをクリックして、[コンピュータ名] と[ワークグループ]を入力してください。

| ネットワーク<br>ネットワークの設定 ユーザ<br>(ロ) 次の「特徴<br>(ア・ワイトます<br>ア・ワイトます<br>コンた*aークを: ワ<br>ワークが%ーフ*: 「<br>コンた*aークの表現月: | ?情報     アシセス権の管理       1. キットワー上でコピュータを認識するために     このコピューツの名間と別間する。       高間単な説見角な入力してくたさい。     anada       anada |
|----------------------------------------------------------------------------------------------------|----------------------------------------------------------------------------------------------------|
| コンピュータ名                                                                                                   | インストール中のコンピュータに与える名称を設定します。一般的には、個<br>人単位で使うコンピュータならユーザーの名前、部署単位で使うコンピュー<br>タなら部署名などを入力します。                       |
| ワ−クグル−フ°                                                                                                  | インストール中のコンピュータが接続されるネットワークのグループ名を<br>つけます。同一ネットワーク上のコンピュータのワークグループ名はすべて<br>同じになります。                               |

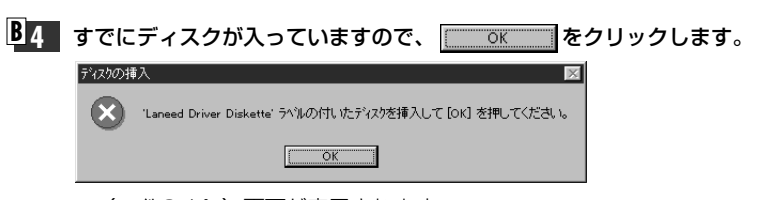

<sup>· 〈</sup>ファイルのコピー〉 画面が表示されます。

アナルのエー Lansed Driver Diskette 上のファイル LDPCIdos が 見つかりませんでした。 Lansed Driver Diskette 参選択したドライフ1こ入れ て、DKI 客押してださい。 ファイルのエー元(②): 単細(③)... うマイルのエー元(②): 単細(○)...

**B5** フロッピーディスクドライブのドライブ名に変更します。

a:¥

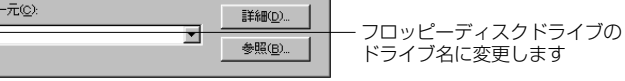

- ・システムが認識しているドライブが異なるためこのようなメッセージが表示されます。
- ・通常、フロッピーディスクドライブはAドライブ(PC/ATの場合)またはCドライブ (NEC PC-9800の場合)です。
   参照(B)...
   をクリックするとドライブの一覧から選択できます。

| B 6 | ドライ    | イブ名を変更したら、 ΟΚ                                            | をクリックします。        |
|-----|--------|----------------------------------------------------------|------------------|
|     | ファイルのコ | t*-                                                      | ×                |
|     |        | Laneed Driver Diskette 上のファイル LDPCl.dos が<br>見つかりませんでした。 | ОК               |
|     |        | Laneed Driver Diskette を選択したドライバに入れ<br>て、[OK] を押してください。  |                  |
|     |        |                                                          | スキップ(S)          |
|     |        | ファイルのユビー元( <u>C</u> ):                                   | 言羊糸田( <u>D</u> ) |
|     |        | ļa¥                                                      | 参照( <u>B</u> )   |
|     |        |                                                          |                  |

・ドライバのインストールが始まります。次の **3-1** へ進みます。

# **3-1** お使いの環境によって、Windows95のディスク挿入を促すメッセージが表示されることがあります。

| ディスクの挿入                                           |               |
|---------------------------------------------------|---------------|
| Windows 95 CD-ROM ういんのけいたディスクを挿入して [OK] を押してください。 |               |
| ССК                                               |               |
| ・この場合は、Windows95 CD-ROMまたはフロ                      | ッピーディスクをドライブに |
| 挿入し、 をクリックします。                                    |               |
| · 〈ファイルのコピー〉 画面が表示されます。                           |               |

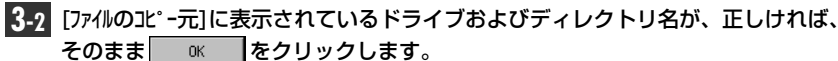

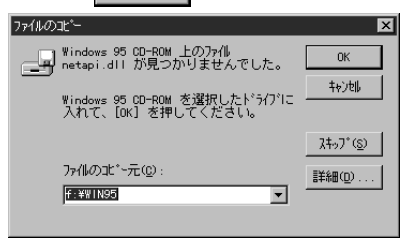

・ディスクを挿入したドライブ名またはディレクトリ名と異なる場合は、直接ドライブ名とディレクトリ名を入力するか、詳細の…」をクリックしてドライブ名等を変更してください。

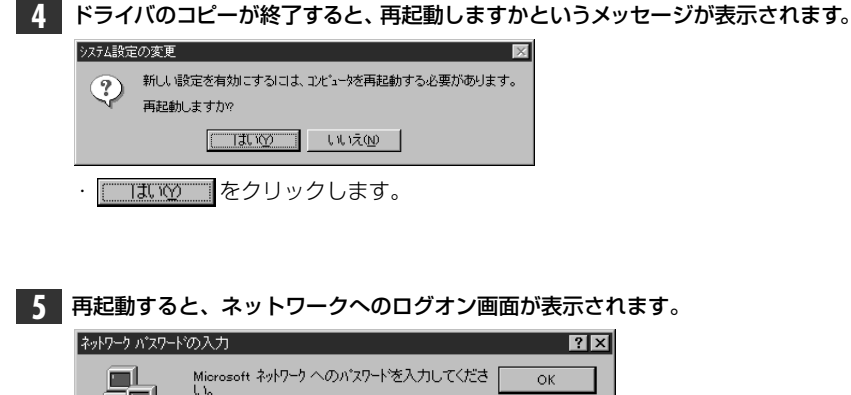

|                                  | Microsoft ネットワーク へのバスワードを入力してくださ<br>い。 | ОК    |  |
|----------------------------------|----------------------------------------|-------|--|
|                                  |                                        | キャンセル |  |
| ユーザー名(山):                        | yamada                                 |       |  |
| パ <sup>*</sup> スワード( <u>P</u> ): |                                        |       |  |
|                                  |                                        |       |  |

- ·[ユーザー名]は必ず入力します。
- ・必要であれば[パスワード]を入力します。パスワードは忘れないようにしてください。

これで、本製品の導入は完了です。このあと、お使いになるネットワーク環境に 合わせて、ネットワーク設定を追加および変更してください。

次のページからWindows95のピア・ツー・ピアでの設定例を説明しています。 参考にしてください。 ピア・ツー・ピア環境の設定例

ここでは、Windows95のネットワークでよく利用されるピア・ツー・ピア環境の設 定例を説明します。

Windows95を起動しておきます。

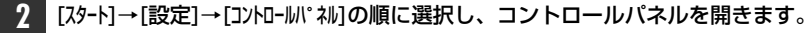

|    |            |                          |    |                                                              | = r |
|----|------------|--------------------------|----|--------------------------------------------------------------|-----|
| I  | 弊          | 設定(5)                    | ۱I |                                                              |     |
| ្ត | <b>X</b> ) | 検索( <u>F</u> )           | ۱  | <ul> <li>□ フッンルシ 、</li> <li>● \$250<sup>k</sup>-①</li> </ul> |     |
| í. | Ø          | ^#7°⊞)                   | T  |                                                              |     |
|    | 244        | ファイル名を指定して実行( <u>R</u> ) |    |                                                              |     |
|    | Đ          | Windows の終了(凹            |    |                                                              |     |
| Ð  | スタート       |                          |    |                                                              |     |

· [マイコンピュータ]→[コントロールパネル]の順に開いてもかまいません。 ・コントロールパネルが開きます。

### 3 [ネットワーク]アイコンをダブルクリックします。

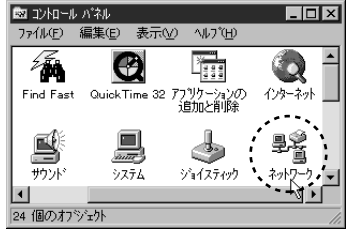

・ 〈ネットワーク〉 画面が表示されます。

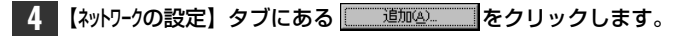

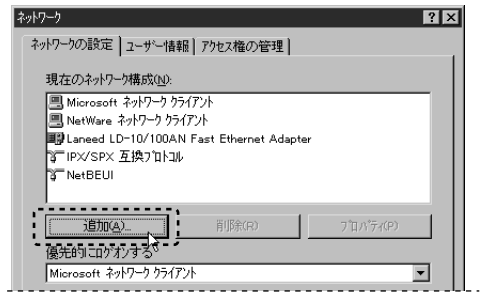

・ 〈ネットワーク構成ファイルの追加〉 画面が表示されます。

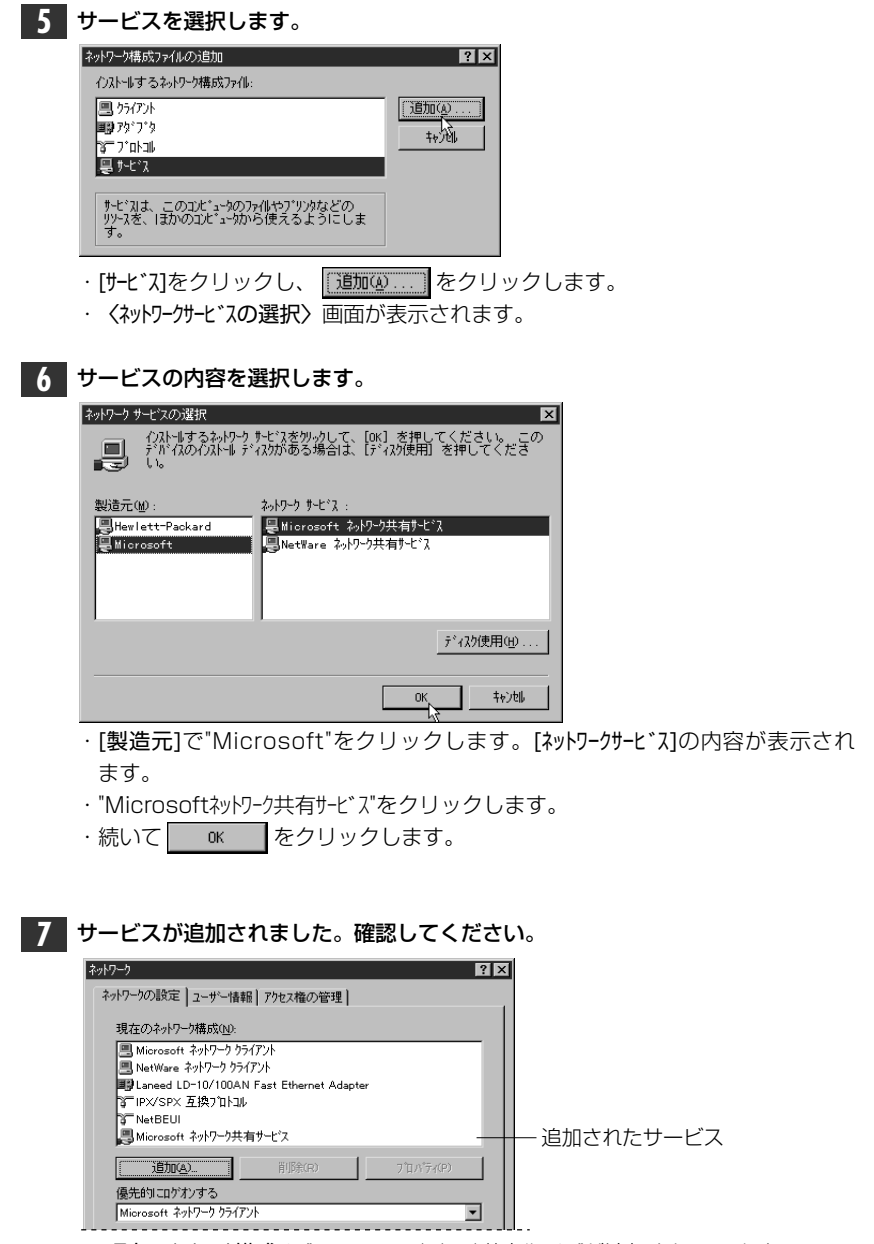

・[現在のネットワーク構成]に"Microsoftネットワーク共有サービス"が追加されています。

| 8 次に[ファイルとプリンタの共有]をクリックします。                | ,   |
|--------------------------------------------|-----|
| ネットワーク                                     | ? × |
| ネットワークの設定   ユーザー情報  アクセス権の管理               | 1   |
| 現在のネットワーク構成(N):                            |     |
| ■ Microsoft ネットワーク クライアント                  |     |
| NetWare ネットワーク クライアント                      |     |
| ■副Laneed LD=10/100AN Fast Ethernet Adapter |     |
| DE NotBELL                                 |     |
| Junicesoft ネットワーク共有サービス                    |     |
| <b>追加公)</b>                                |     |
| 優先的にログオンする                                 |     |
| Microsoft ネットワーク クライアント                    |     |
| ファイルとフリンタの共有(生)                            |     |
| '                                          |     |
|                                            |     |
|                                            |     |
|                                            |     |
|                                            |     |
| ОК                                         |     |

・ 〈ファイルとプリンタの共有〉 画面が表示されます。

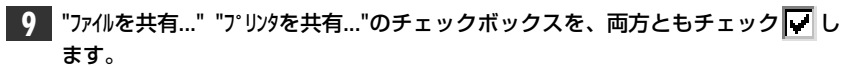

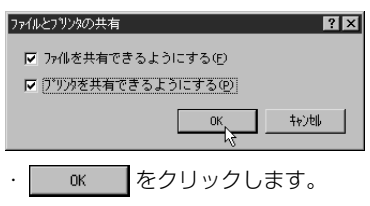

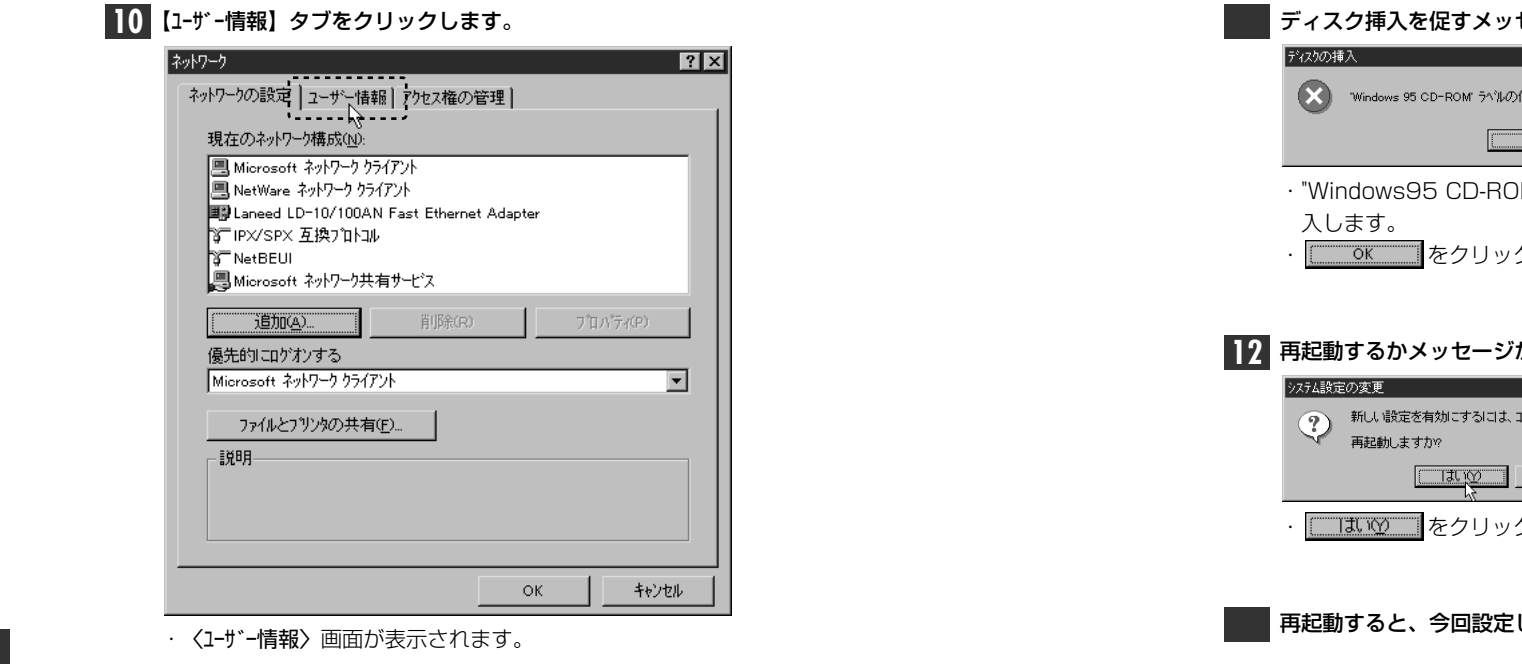

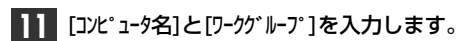

| ネットワーク                                                                                           | ? × |
|--------------------------------------------------------------------------------------------------|-----|
| ネットワークの設定 ユーザー情報 アクセス権の管理                                                                        |     |
| 図 次の情報は、やりつ上でコンパック支援機構するために<br>使われます。このコンパットの名前と所属する、 のコンパットの名前と所属する。 の の パープーンス、簡単は説明を入力してください。 |     |
| 〕比*a*约名: yamada                                                                                  |     |
| ワーንን°⊮ーフ*: laneed                                                                                |     |
| コンビュータの測発明                                                                                       |     |
|                                                                                                  |     |
|                                                                                                  |     |
|                                                                                                  |     |
|                                                                                                  |     |
|                                                                                                  |     |
|                                                                                                  |     |
| OK ++/                                                                                           | en  |

・項目の意味については、21ページを参照してください。 οκ をクリックします。

|   | ディスク挿入を促すメッセージが表示されたときは、                          | ディスクを挿入します。   |
|---|---------------------------------------------------|---------------|
|   | র্গবেগ্রতার্গ্বম 🔀                                |               |
|   | Windows 95 CD-ROM ラベルの付いたディスクを挿入して [OK] を押してください。 |               |
|   | ОК                                                |               |
|   | ・"Windows95 CD-ROM"またはフロッピーディス                    | クのいずれかのディスクを捕 |
|   | 入します。                                             |               |
|   | · をクリックします。                                       |               |
|   |                                                   |               |
|   |                                                   |               |
| 2 | 冉起動するかメッセージが表示されます。<br>                           |               |
|   |                                                   |               |
|   | 新しい設定を有効にするには、コンピューダを再起動する必要があります。<br>再起動しますか?    |               |
|   | Litron Litra                                      |               |
|   | · [] [1100] をクリックします。                             |               |
|   |                                                   |               |

再起動すると、今回設定した内容が有効になります。

## (0)

## WindowsNT4.0でのセットアップ

WindowsNT4.0に本製品をセットアップします。本製品はPCIバス対応のイーサネットアダプタなので、ハードウェアに関する設定は必要ありませんが、ドライバのインストールは手動で行う必要があります。

- まだ、本製品をコンピュータ本体に取り付けていない場合は、17ページ「7.コ ンピュータ本体に取り付ける」をお読みになり、取り付けを完了しておいてくだ さい。
- コンピュータ本体などの電源を入れてWindowsNT4.0を起動します。
- 2 コントロールパネルを開き、[ネットワーク]アイコンをダブルクリックします。 ・ 〈ネットワーク〉画面が開きます。
- MEMO はじめてネットワーク環境を設定する場合は、ネットワーク環境の設定を行うか メッセージが表示されますので、[はい]をクリックします。

| ネットワーク           |                      |           | ? ×   |
|------------------|----------------------|-----------|-------|
| 識別   サービス   ブロ   | ול ליליל אובא        | Yンド]      |       |
| ネットワーク アタウ°タ(№): |                      |           |       |
|                  |                      |           |       |
|                  |                      |           |       |
|                  |                      |           |       |
|                  |                      |           |       |
| 追加(A)            | <b>同耶余(<u>B</u>)</b> | 711パティ(空) | 更新(1) |
| 項目の長期的の          | ;                    | ·         |       |

· 〈ネットワークアダプタの選択〉 画面が表示されます。

| 5 | _ ティスウ使用Ψシ をクリックします。                                                                           |
|---|------------------------------------------------------------------------------------------------|
|   | ネットワーク アダブ %の選択 ? 🗙                                                                            |
|   | ハー・ウェガご適合するキャワークアダウダを切ったして、「OK」を対ったしてください。<br>このエポーギントのインストールティスジがある場合は、「ディスグ使用を切ったしてく<br>ださい。 |
|   | ネットワーク アダプ ፟፟፟ <u>\$\$(N</u> ):                                                                |
|   | ECom 8C50 ISA 16-bit Ethernet Adapter                                                          |
|   | BECom EtherAdapter                                                                             |
|   | ■DECom EtherAdapter ISA/PCMCIA                                                                 |
|   | ■DECom EtherAdapter PCI Bus=Master                                                             |
|   | BBECom EtherAdapter ISA                                                                        |
|   | <u> ディスク(使用(由)_</u>                                                                            |
|   | OK*e½t/                                                                                        |

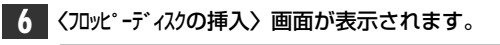

| ロッピー ディス | ゆの挿入                                                                                                    | ×                    |
|----------|----------------------------------------------------------------------------------------------------|----------------------|
| F        | ソフトウェアまたしなハートウェアの製造元から提供された、ソフトウェア<br>ディスクを挿入してくたさし、このディスクのアイルが当かのトライアや<br>ディルクリなとにある場合は、そのパスを以下に入力してくたさし。 | ок<br><u></u> \$+уъл |
|          |                                                                                                    |                      |

・本製品に付属のディスクをフロッピーディスクドライブに入れます。
 ・フロッピーディスクドライブがAドライブ以外のときは、ドライブ名を変更してください。

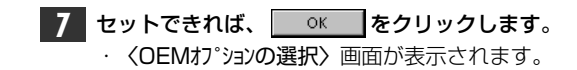

8 [Laneed LD10/100AN PCI Fast Ethernet Adapter]と表示されますの で、 ○K をクリックします。

| OEM オブションの選択                                 |
|----------------------------------------------|
| ハート・ウェア製造元のディスケでサホートされている ソフトウェア を選択してください。  |
|                                              |
| Laneed LD-10/100AN PCI Fast Ethernet Adapter |
|                                              |
|                                              |
|                                              |
| OK キャンセル ヘルフ (H)                             |
|                                              |

本製品のドライバの詳細設定画面が表示されます。

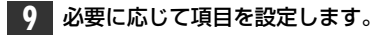

| aneed LD-10/100AN PCI Fast Ethernet Adapter Setup | ×      |
|---------------------------------------------------|--------|
| Connection Type:                                  | OK     |
| AutoSense                                         | Cancel |
| NetworkAddress                                    | Help   |
|                                                   |        |
|                                                   |        |

### Connection Type

| AutoSense              | 接続環境を自動的に判別します。            |
|------------------------|----------------------------|
| 100Base-Tx             | 100BASE-TX(Half Duplex)環境。 |
| 100Base-Tx Full_Duplex | 100BASE-TX(Full Duplex)環境。 |
| 10Base-T(Twisted Pair) | 10BASE-T(Half Duplex)環境。   |
| 10Base-TxFull_Duplex   | 10BASE-T(Full Duplex)環境。   |

### NetworkAddress

本製品を2枚以上お使いの場合などに、本製品のMACアドレスを入力します。 MACアドレスは本製品の基板上に貼られたシールに記載してある16進数の数字 です。

**MACアドレスのシール** (004005 40C557

| 設定が終われば、                                                   | ОК                                                                                         | をクリ                                                                                                    | ックします。                                                                                                    |
|------------------------------------------------------------|--------------------------------------------------------------------------------------------|----------------------------------------------------------------------------------------------------|----------------------------------------------------------------------------------------------------|
| Laneed LD-10/100AN PCI Fast                                | t Ethernet Adapte                                                                          | r Setup                                                                                                    | ×                                                                                                    |
| ©onnection Type:<br> AutoSense<br>  <u>N</u> etworkAddress |                                                                                            | T                                                                                                    | OK<br>Cancel                                                                                                    |
|                                                            | 設定が終われば、<br>Laneed LD-10/100AN PCI Fast<br>Connection Type:<br>AutoSense<br>NetworkAddress | 設定が終われば、 <u>OK</u><br>Laneed LD-10/100AN PCI Fast Ethernet Adapte<br>Connection Type:<br>AutoSense<br>NetworkAddress | 設定が終われば、 をクリ、<br>Laneed LD-10/100AN PCI Fast Ethernet Adapter Setup<br>Connection Type:<br>AutoSense マ<br>NetworkAddress |

- ・フロッピーディスクからドライバのインストールが始まります。
- 【アダプタ】タブの[ネットワークアダプタ]に本製品(LD-10/100AN)が追加されていることを確認します。

| ネットワーク ?                                                                                                 | × |
|----------------------------------------------------------------------------------------------------|---|
| 読む  サービス  フロトコル  アダブウ  ハインド  <br>オットワーファラウブのか。<br>  買う(1)  anged ID=10/(000 A) POLE act Ethernet Adapter | 1 |
| ang ti j career ee nor oo on to n da t treffet Adapter ,                                                 |   |
| <u>這加(A)</u><br>項目の説明(Q):<br>正新(Q)                                                                       |   |
| Laneed LD-10/100PL PCI Fast Ethernet Adapter                                                             |   |

このあとは、必要なネットワーク環境の設定を行います。設定内容はお使いになるネットワーク構成によって異なります。このあとは、設定の流れを説明します。 実際の構成に合わせて設定してください。

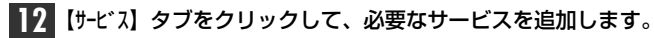

| ネットワーク サービス( <u>N</u> ):                                 |    |   |      |  |
|----------------------------------------------------------|----|---|------|--|
| NetBIOS インターフェ<br>国 RPC 構成<br>国 コンピュータ フラウサ <sup>*</sup> | 17 |   |      |  |
| <ul> <li>リーパー</li> <li>ワークステーション</li> </ul>              |    |   |      |  |
|                                                          |    |   |      |  |
|                                                          |    | 1 | <br> |  |

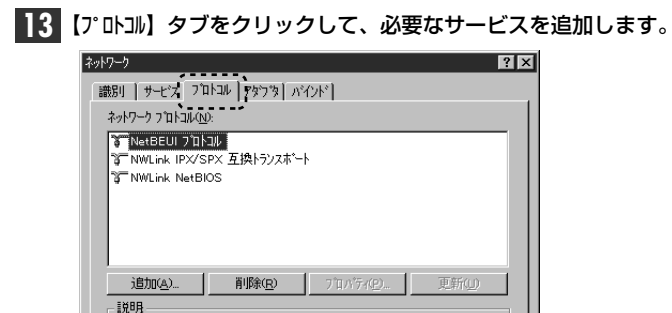

PC/AT互換機およびNEC PC98-NXの場合は、WindowsNT4.0の"I386"ディ レクトリを指定し、 NEC PC-9800(PC-9821)の場合は"PC98"ディレクトリを指定します。

| 10005 141 | 671777                                                                                                    | 122         |
|-----------|----------------------------------------------------------------------------------------------------|-------------|
| đ         | しくつかの Windows NT ファイルを北~する必要があります。<br>セッドフッフ1よ、次の場所でファイルを検索します。日かの場所を検<br>素させたしい場合は、新しい場所を入力し、(統行)をツックしてくだ<br>さい。 | 続行<br>キャンセル |
|           | D:¥1386                                                                                                    |             |

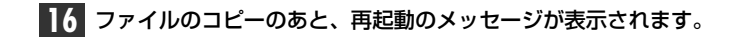

新しい態定を有効にするには、エビュータを再起動する必要があります。 今ずぐエビュータを再起動しますか?

เมเริง

· [][[][]]をクリックします。

ネットワーク設定の変更

・WindowsNT4.0が再起動し、設定した内容が有効になります。

これで、WindowsNT4.0へのセットアップは終わりです。

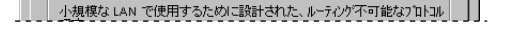

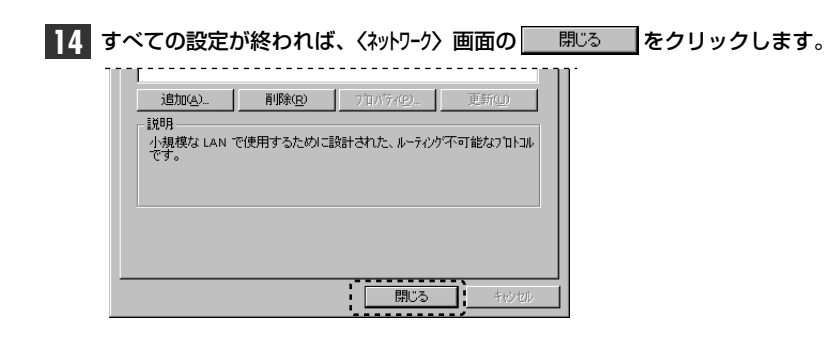

・ファイルのコピーが始まります。

# その他のOSへのドライバのインストール

本製品には、Windows95およびWindowsNT4.0以外にも各種ネットワークOS に対応するドライバが付属します。ドライバおよびインストール手順は本製品に付 属のディスクに収められています。それぞれのOSのドキュメントをご覧になり、イ ンストールを行ってください。

### ■付属ディスクの内容

(出荷時期により多少内容が異なることがあります)

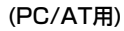

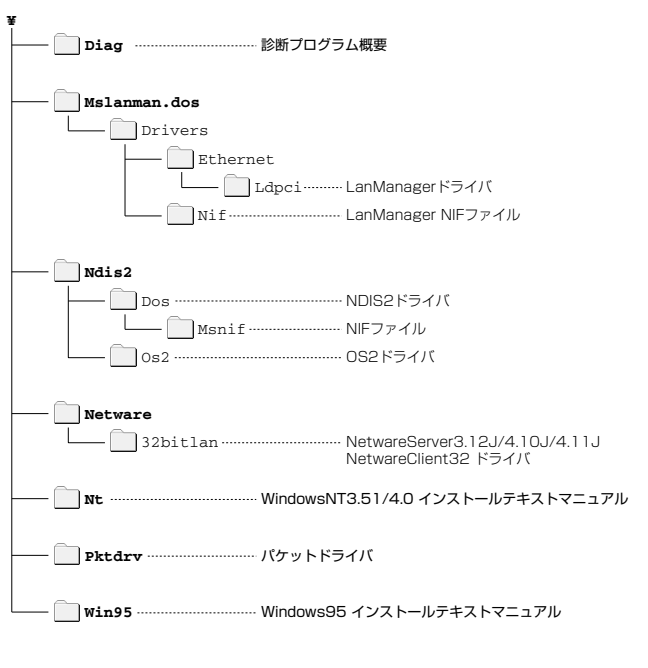

### ●ルートディレクトリにあるファイル一覧

| Diag.exe             |                                                          |
|----------------------|----------------------------------------------------------|
| Ldpci.sys            | Windows95/NT3.51/NT4.0用ドライバ                              |
| Lpxodi.com Ldpci.com | Ldpci.dos     ////     ////     NetWare Client用ファイル、ドライバ |
| Netinf.inf           | Oemsetnt.inf 各種情報ファイル                                    |
| Ldpci.hlp            | ヘルプファイル                                                  |

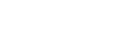

(PC-9800用)

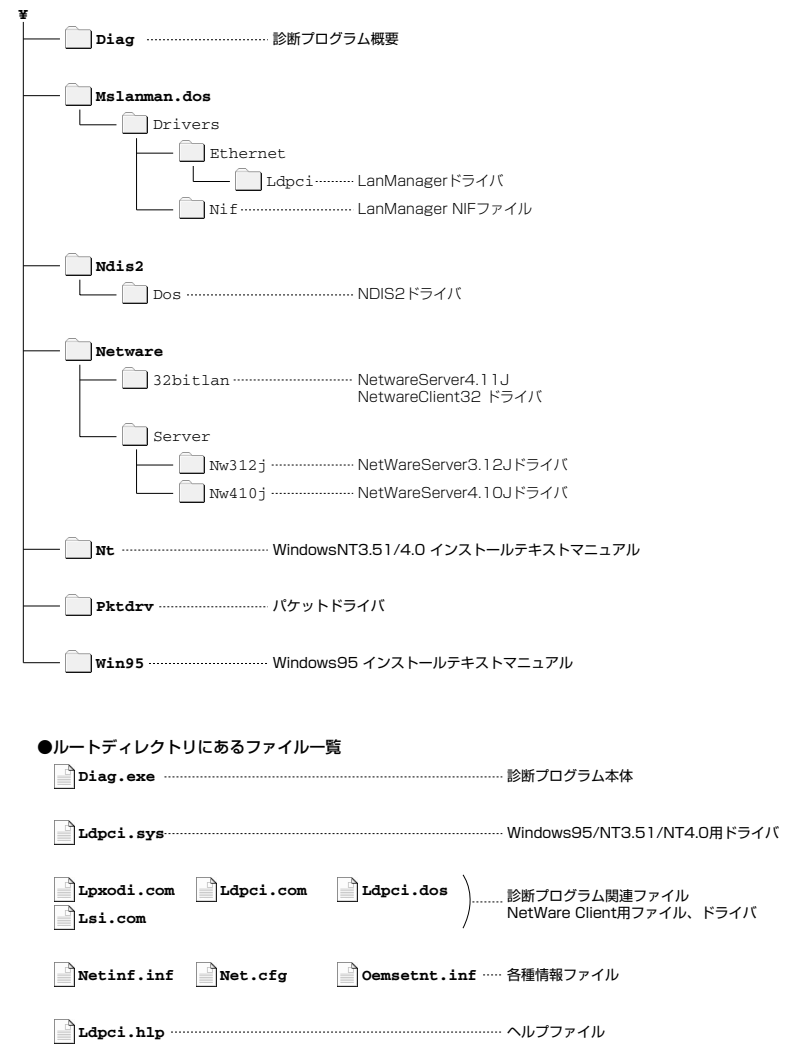

# アダプタのプロパティについて

Windows95とWindowsNT4.0におけるアダプタのプロパティについて説明します。デフォルトは、一般的に最適な状態に設定されていますので、通常は変更しないでください。

### Windows95の場合

 ①[コントロールハ°ネル]で、[ネットワーク]アイコンをダブルクリックします。
 ② 〈ネットワーク〉 画面の【ネットワークの設定】タブで"Laneed LD-10/100AN PCI Fast Ethernet Adapter"と表示されたアダプタを選択し、[プロパティ]をクリックします。
 ③【詳細設定】タブをクリックすると、設定画面が表示されます。

### ■〈詳細設定〉画面

| Laneed LD-10/100AN Fast Ethern<br>ドライバの種類 パイント<br>詳細設<br>左の一覧から変更したい設定<br>指定してください。          | et Adapterの7泊パティ ? X<br>足)<br>をかっかし、右に新しい値を |
|----------------------------------------------------------------------------------------------|---------------------------------------------|
| 7°DN°74(₽):<br>Bonnoskion Type (82.bit<br>Full/Half Duplex (16 bi<br>Network Address (32 bit | f値(ழ):<br>AutoSense<br>▼                    |
|                                                                                              | ОК ++>tu                                    |

### Connection Type(32bit)

| AutoSense             | 接続環境を自動的に判別します。            |
|-----------------------|----------------------------|
| 100BaseTx             | 100BASE-Tx(Half Duplex)環境。 |
| 100BaseTx Full_Duplex | 100BASE-TX(Full Duplex)環境。 |
| 10BaseT(Twisted_Pair) | 10BASE-T(Half Duplex)環境。   |
| 10BaseT Full_Duplex   | 10BASE-T(Full Duplex)環境。   |

### • Full/Half Duplex (16bit)

通常は本製品のWindows95用32ビットドライバがインストールされていますので、必ず"なし"を選択します。

【ドライバの種類】タブで"リアルモード(16ビット)NDISドライバ"を選択している場合のみ、 "AutoSense"などを選択してください。

| AutoSense   | 接続環境を判断して自動的にHalfまたはFull Duplexに切り替わります。        |  |
|-------------|-------------------------------------------------|--|
| Full_Duplex | Full_Duplex固定にします。                              |  |
| Half_Duplex | Half_Duplex固定にします。                              |  |
| なし          | 本製品のWindows95用ドライバなど32ビットドライバには、この項目<br>を選択します。 |  |

### Network Address (32bit)

本製品を2枚以上お使いの場合など、本製品のMACアドレスを入力します。1枚の場合は"なし"を選択します。MACアドレスは本製品の基板上に貼られたシールに記載されている16進法の数字です。数字の入力枠の横にあるボタンを有効にして、数字を入力します。

MACアドレスのシール 004005 40C557

### WindowsNT4.0の場合

①[コントロールパネル]で、[ネットワーク]アイコンをダブルクリックします。

 ② 〈ネットワーク〉 画面の【アダプタ】 タブで"Laneed LD-10/100AN PCI Fast Ethernet Adapter"と表示されたアダプタを選択し、[プロパティ]をクリックする と、設定画面が表示されます。

### ■〈詳細設定〉の画面

| aneed LD-10/100AN PCI Fast Ethernet Adapter Setup | ×            |
|---------------------------------------------------|--------------|
| Connection Type:                                  | OK           |
| AutoSense 💌                                       | Cancel       |
| <u>N</u> etworkAddress                            | <u>H</u> elp |
|                                                   |              |
|                                                   |              |

### $\cdot$ Connection Type

| AutoSense              | 接続環境を自動的に判別します。            |
|------------------------|----------------------------|
| 100Base-Tx             | 100BASE-TX(Half Duplex)環境。 |
| 100Base-Tx Full_Duplex | 100BASE-TX(Full Duplex)環境。 |
| 10Base-T(Twisted Pair) | 10BASE-T(Half Duplex)環境。   |
| 10Base-TxFull_Duplex   | 10BASE-T(Full Duplex)環境。   |

### NetwarkAddress

本製品を2枚以上お使いの場合などに、本製品のMACアドレスを入力します。 MACアドレスは本製品の基板上に貼られたシールに記載してある16進数の数 字です。

**MACアドレスのシール** (004005 40C557

# 診断プログラムによるチェック

付属のディスクには、DOS画面上から本製品が正常に動作しているかを調べる診断プログラム機能があります。本製品が正常に動作しない場合などにチェックしてみてください。

注意 Windows95上の[スタ-ト]→[プログラム]→[MS-DOSプロンプト]で表示されたDOS画面 (DOS窓)から実行すると、正常に動作しません。この方法では使用しないでくださ い。WindowsNTも同様です。WindowsNT環境の場合、直接にDOSを起動する ことができませんので、Windows95またはDOS/Vのシステムディスクを作成し、 そのディスクから起動してください。

なお、PC/AT互換機(DOS/Vマシン)でご使用の場合、EMM386.EXEのバージョンが4.48以降でないと正常に動作しません。バージョンはシステム起動時に確認できます。

### DOSプロンプトの画面を表示します。Windows95の場合は、次の方法でDOS 画面を表示します。

- ・システム起動時のDOS画面上でF8を押し、"DOSプロンプト"を選択する。
- ・Windows95起動後、[スタート]→[Windows95の終了]で、"MS-DOSモードで起動する"を選択する。

### 2 フロッピーディスクドライブに付属のディスクを入れます。

・お使いのコンピュータに合わせて、付属のPC/AT互換機用またはNEC PC-9800シリーズ用のディスクを入れます。

### 3 カレントドライブをフロッピーディスクドライブに変更します。

C:¥>a: ↓

A:¥>

- ・一般的にPC/AT互換機(DOS/Vマシン)はAドライブ、NEC PC-9800シリー ズはCドライブがフロッピーディスクドライブです。
- ・フロッピーディスクドライブが「Aドライブ」ならば、キーボードから A : と入力し、 Enter を押します。
- ・ドライブ名がA以外のときは、そのドライブ名に置き換えて入力してください。

### **4** d i a g と入力し、Enter を押します。

A:¥>diag

・診断プログラムが起動します。

### 5 起動画面で Enter を押します。

LD-10/100ANシリーズ診断プログラム(こようこそ。 この診断プログラムでカードの診断と環境設定ができます。

LD-10/100ANシリーズを立ち上げる時、他のカードと衝突を防ぐ ために、LD-10/100ANシリーズには、一意的な設定を行うよう注意 して下さい。

もし、LD-10/100ANと関係がある他のドライバーをロードしている 場合は、Alt-Ctrl-Del キーを押して、再起動してください。 診断を開始できます。 [ENTER]キーで継続、[ESC]キーで終了

・アダプタ選択の画面が表示されます。

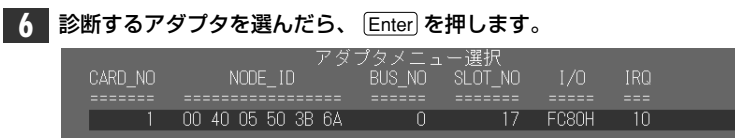

・本製品を2台以上接続しているときは、 ↑ ↓ で診断したいアダプタを選択します。

### 7 画面左に現在の設定状態が、右に診断メニューが表示されます。

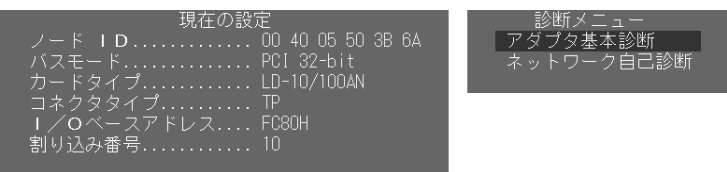

### ●現在の設定

| ノードロ       | ノードIDを表示します。              |
|------------|---------------------------|
| バスモード      | 本製品が接続されているバスの種類を表示します。   |
| カードタイプ     | 本製品の名称を表示します。             |
| コネクタタイプ    | 本製品の接続環境を表示します。           |
| 1/0ベースアドレス | 本製品が使用するI/Oポートアドレスを表示します。 |
| 割り込み番号     | 本製品が使用するIRQを表示します。        |

### ●診断メニュー

| アダプタ基本診断   | 本製品の自己診断テストを行います。             |
|------------|-------------------------------|
| ネットワーク自己診断 | ネットワークの診断テストを行います。本製品が2枚必要です。 |

MEMO F6 を押すとアダプタ基本診断でのテスト回数などを設定できます。

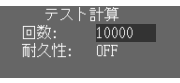

### 回数

耐久性を"OFF"にしているとき、テストを実行する回数を設定できます。数値の入力は30回なら"00030"というように先頭から0を含めて5桁の数値を入力してください。

### 耐久性

"ON"に設定しているときは、[回数]に関係なくテスト中に Ess が押されるまで テストを繰り返します。"OFF"に設定すると、[回数]で設定された数値だけテス トを繰り返します。

### 診断方法については、次の項目をお読みください。

☆ 診断プログラムを終了するときは、 7 の画面の状態で Esc を押してください。 なお、途中の画面でも、 [Esc] を押すことでひとつ前の画面に戻ります。

### ●アダプタの基本診断

診断メニューで[**アダプタ基本診断**]を選択すると、本製品の自己診断テスト を行います。

### ①[アダプタ基本診断]を選択し、 Enter を押します。

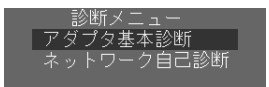

·自己診断テストする項目が表示されます。

### ②いずれかの項目を選択して、 Enter を押します。

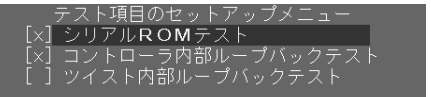

・[×]が選択された状態です。 スペース を押すと、選択/非選択が交互に切り替わります。

| シリアルROMテスト            | シリアルROMの伝送が正常に行われるかをテストします。       |  |
|-----------------------|-----------------------------------|--|
| コントローラ内部<br>ループバックテスト | エンコーダ出力からデコーダ入力までの送受信をテスト<br>します。 |  |
| ツイスト内部<br>ループバックテスト   | この項目は選択できません。                     |  |

### ③テストが行われます。

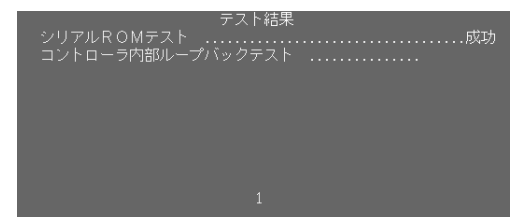

・「成功」はテストが正常に完了したことを示します。「失敗」はテストエラーを 示します。

・繰り返し行われますので、終了するときは、 Esc を押します。

テストで異常があった場合は、48ページ「付録2. こんなときは」をお読みください。

### ●ネットワークの診断

診断メニューで[**ネットワーク自己診断**]を選択すると、ネットワークの診断 テストを行います。この診断テストを行うには、本製品を取り付けたコンピ ュータを2台用意し、10(100)BASE-Tケーブルで接続します。送信側と受 信側を設定して同時にテストを実行してください。

①[ネットワーク自己診断]を選択し、 Enter を押します。

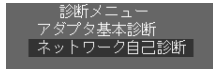

・マスターとスレーブを選択する画面が表示されます。

# ②設定中のコンピュータをマスター(送信側)にするか、スレーブ(受信側)にするかを選択します。

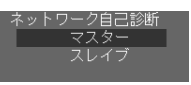

・相手側のコンピュータは、設定中のコンピュータと逆の設定にします。

### ③設定が終われば Enter を押します。

- ・診断テストが始まります。
- · Esc を押すと、診断テストを終了します。

### ■ネットワークの診断テストの画面イメージ

| ノード ID<br>I/O ベースアドI<br>割り込み番号 | 00 80 C8 68 08<br>ノス D000<br>10 | EF<br>テスト開始<br>流通タイム | 13:02:58<br>13:02:59 |
|--------------------------------|---------------------------------|----------------------|----------------------|
| 送信のパケット <del>]</del>           | €                               |                      | . 1437               |
| 送信のパケット                        | カウンタ                            |                      | . 15                 |
| 送信のタイムア・                       | Ⴢト カウンタ                         |                      | . 0                  |
| 受信のパケット                        | €                               |                      | . 1437               |
| 受信のパケット                        | カウンタ                            |                      | . 15                 |
| 受信のエラー 力                       | ウンタ                             |                      | . 0                  |
| 応答がない力ウ                        | /タ                              |                      | . 0                  |
| 一致しないデー:                       | タ カウンタ                          |                      | . 0                  |

| 1          | 送信のパケット長      | 送信したパケットの長さ             |
|------------|---------------|-------------------------|
| 2          | 送信のパケットカウンタ   | 送信したパケットの数("10000"で終わり) |
| 3          | 送信のタイムアウトカウンタ | タイムアウトしたパケット数           |
| 4          | 受信のパケット長      | 受信したパケットの長さ             |
| (5)        | 受信のパケットカウンタ   | 受信したパケットの長さ             |
| 6          | 受信のタイムアウトカウンタ | 受信できなかったパケットの数          |
| $\bigcirc$ | 応答がないカウンタ     | 送/受信できなかったパケットの数        |
| 8          | 一致しないデータカウンタ  | データの長さが送信側と受信側で合わなかった数  |
|            |               |                         |

※備考 ①はひとつずつ増えます。②は⑤+⑦の数値です。

テストで異常があった場合は、48ページ「付録2. こんなときは」をお読みください。

## 付録

### Windows95でDECドライバがインストールされたとき

"Netpci.inf"ファイルをリネームせずに本製品を取り付けるとDECドライバがインストールされ、本製品が正常に動作しなくなります。間違ってDECドライバをインストールしたときは、本製品のドライバに更新することで正常に動作できるようになります。このあとの説明に従って、ドライバを更新してください。

①[スタート]→[設定]→[コントロールパネル]で、[システム]アイコンをダブルクリックします。

②〈システムのプロパティ〉画面で【デバイスマネージャ】タブを選択します。

③[ネットワークアダプタ]をダブルクリックします。

④間違ってインストールされた"DECchip 21140 Based Adapter"が表示され ますので、ダブルクリックします。プロパティが表示されます。

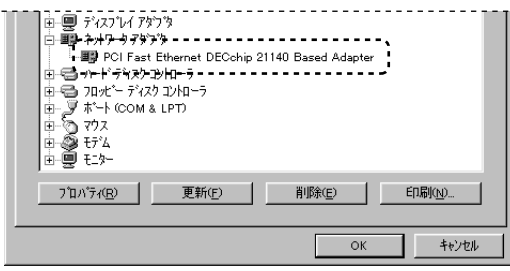

### ⑤【ドライバ】タブを選択します。

| 6<br>下方177の更新 <u>(U</u> ) | をクリックします。 | <デバイスドライバウィザード> | 画面が表示され |
|---------------------------|-----------|-----------------|---------|
| ます。                       |           |                 |         |

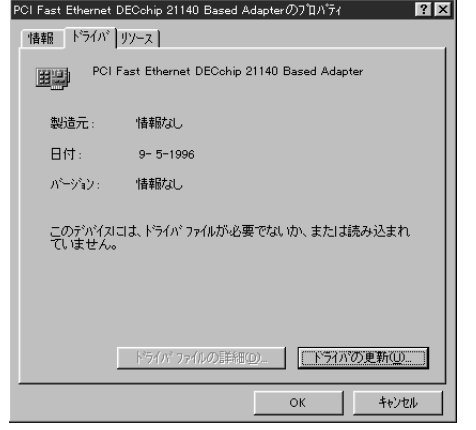

#### 

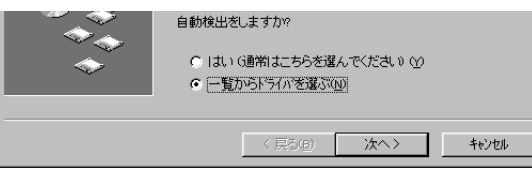

⑧ テネスク使用()」をクリックします。〈フロッピーディスクからインストール〉画面が表示されます。

⑨本製品に付属のディスクをフロッピーディスクドライブに入れます。

[配布ファイルのユピー元]をフロッピーディスクドライブにして、 0K をクリックします。〈デバイスの選択〉画面が表示されます。

※一般的にPC/AT互換機ではAドライブがフロッピーディスクドライブです。

ます。その場合は、メッヤージに合わせてディスクを入れてください。

⑩"Laneed LD-10/100AN Fast Ethernet Adapter"と表示されていれば、
 び、
 をクリックします。ドライバのインストールがはじまります。
 ※場合によっては、Windows95のCD-ROMを要求するメッセージが表示されることがあり

⑪インストールが終わると、プロパティに戻ります。

 ②【デバイスマネージャー】タブでアダプタ名が"Laneed LD-10/100AN Fast Ethernet Adapter"に変わっていることを確認してください。

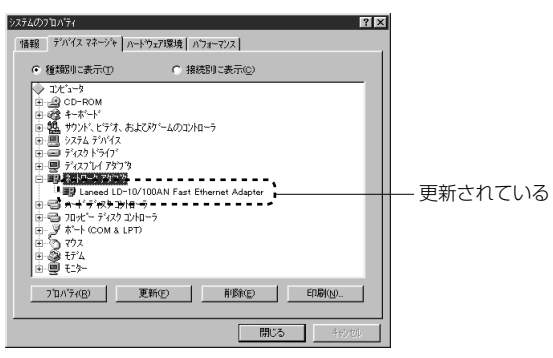

●再起動すると本製品が正常に動作するようになります。 ※このあと必要なサービス等を設定してください。

# こんなときは

### 共通のトラブル

2

●本製品をコンピュータに取り付けたところ、コンピュータ本体が全く起動しなくなった。 現在のご使用中のコンピュータで使用しているIRQ、I/Oポートアドレスと本製品のIRQが競 合しているか、ご使用中のコンピュータに本製品を取り付けるために必要なIRQの空きがな いものと考えられます。コンピュータ本体のマニュアルなどを参考にして、IRQ、I/Oポート アドレスの空きを確保してください。

### ●LINKランプが点灯しない。

- ① HUBなどにケーブルが正しく接続されているかを確認してください。
   HUBに接続している場合、ストレートケーブルで接続していますか?
   コンピュータ本体どうしを直結している場合、クロスケーブルで接続していますか?
- ② ケーブルの接続などに問題がない場合は本製品の設定を確認してください。 Windows95のコントロールパネルのデバイスマネージャや、WindowsNTのイベントビュ ア等で本製品の動作にエラーが発生していないかを確認してください。
- ●本製品を取り付け"diag.exe"を実行したが、「ボード(本製品)が見つからない」というエラーが出る。

本製品をセットアップしたコンピュータに、同じIRQを使用するデバイスが存在している可能 性があります。現在、コンピュータに接続しているデバイスのIRQの値を確認してください。 競合するデバイスがある場合は、そのデバイスを取りはずすか、コンピュータ本体メーカー に御相談ください。

### Windows95/NT環境でのトラブル

● PC/AT互換機(およびNEC PC98-NX)で、プラグ&プレイで自動的にドライバがインストールされたが、正常に動作しない。

本製品がDEC製チップを採用しているため、Windows95の"Netpci.inf"をほかのファイ ル名に変更しないと、Windows95の標準のDECドライバが自動的にインストールされて しまいます。このDECドライバでは、本製品は正常に動作しません。[スタート]→[設定]→[コン トロールパネル]で[システム]を開き、〈システムのプロパテイ〉画面で【デパイスマネージャ】タブをクリックしま す。[ネットワークアダプタ]をダブルクリックして、"PCI Fast Ethernet DECchip 21140 Based Adapter"と表示された場合は、このマニュアルの46ページを読んでドライバを 更新してください。

- Windows95上でインストールされたはずだが、本製品が見当たらない。動作していない。
- NEC PC-9800(PC-9821)の場合、本製品に付属のフロッピーディスクを使ってドライ バをインストールしましたか。付属のディスクを使用しなかった場合、システム上では"そ の他のデバイパとして扱われている可能性があります。次ページの「ドライバの再インスト ール方法」を読んでください。

• PC/AT互換機(およびNEC PC98-NX)の場合、"Netpci.inf"をリネームしたあとで、本製品に付属のフロッピーディスクを使ってドライバをインストールしましたか。リネームしただけで、付属のディスクを使用しなかった場合、システム上では、"その他のデバイパ"として扱われている可能性があります。下記の「ドライバの再インストール方法」を読んでください。

### 再インストールの方法

[スタート]→[設定]→[コントロ-ルパネル]で[システム]を開き、くシステムのプロパテイ〉画面で【デバイスマネージャ】 タブをクリックします。[その他のデバイス?]をダブルクリックすると"PCI Ethernet Controller?"と表示されます。このデバイスを[削除]し、12ページの手順フローを参考に、 ドライバの再インストールを行ってください。

### ● Windows95でプラグ&プレイでセットアップしたが、本製品を正常に認識できない。

お使いのコンピュータでIRQが競合しているか、IRQの空きがないことが原因と考えられます。IRQに空きがないと、本製品をプラグ&プレイの状態でご使用いただくことはできません。コンピュータ本体のマニュアルなどを読んで、IRQの使用状況を確認してください。

#### ・Windows95上での使用可能なIRQの確認方法

[コントロールパネル]→[システム]→[デバイスマネージャ]からコンピュータのプロパティを見て、割り込み要求(IRQ)のボタンをチェックして一覧から確認します。

#### ・WindowsNT上での使用可能なIRQの確認方法

メニューバーの[スタート]→[プログラム]→[管理リール]→[WindowsNT診断プログラム]を起動し、リ ソースのタグを選択します。一覧に表示されているIRQは他のデバイスに使用されていま す。本製品に割り当てることはできません。

- ●本製品の設定は正常に終了したが、ネットワークコンピュータを開くと「ネットワークを参照 できません。」のエラーが表示される。
- ① 正常にネットワークの設定ができていない可能性があります。再度ボードの設定を確認し OS側が本ボードを正常に認識しているかどうか調べてください。

#### ・Windows95上で本製品が正常に動作しているかを確認する方法

[コントロールパネル]→[システム]→[デバイスマネージャ]から[ネットワークアダプタ]をダブルクリックし、本製品の ドライバが正常に動作しているかを確認してください。また、[デバイスマネージャ]で[その他の デバイス]の項目があれば、ダブルクリックし、ドライバ名を確認してください。もし本製品の ドライバが組み込まれていたら削除して再起動してください。

### ・WindowsNT上で本ボードが正常に動作しているかを確認する方法

メニューバーの[スタート]→[プロヴラム]→[管理リーli]→[WindowsNT診断プロヴラム]を起動し、[リリ -ス]タブを選択します。一覧に表示されているデバイスのなかに"LDAN"があれば本製品 は正常に動作しています。異常があれば、本製品の設定を確認し一度ドライバを削除の上、 ドライバを再度組み込んでください。

- ② ケーブル、HUB、ターミネータなどを確認してください。 (現在、正常に動作しているケーブルがあれば変更してみてください。HUBの接続ポート変更してください。)
- ③可能であれば、本製品を取り付けているPCIバススロットを変更してください。
- ●本製品の設定は正常に終了したが、ネットワークを参照できない。もしくは、使用しているコンピュータしか表示されない。
- ① ネットワーク接続に必要なプロトコルなどの設定が、使用するネットワーク環境に合った設定になっているかを確認してください。
- ② [スタート]→[検索]の[ほかのコンピュータ]を起動し、ターゲットのコンピュータのコンピュータ名を 入力し検索してみてください。
- Windows95で「DHCPサーバーが見つかりません」と表示される。

このメッセージはエラー表示ではありません。使用しているネットワーク環境で「DHCPサー バ」が存在しない場合に表示されます。DHCPサーバとは、ネットワークプロトコルとして TCP/IPを使用する場合、各コンピュータに必要なIPアドレスを自動的に割り当てるサーバで す(通常はWindowsNT サーバやルータが設定により行なっている場合があります)。 Windows95環境のネットワークでTCP/IPを使用した場合の初期設定は「DHCPサーバ」を 使用して、IPアドレスを割り当てることが初期設定になっています。使用しているネットワーク 環境にDHCPサーバが存在しない場合や見つからない場合に、上記メッセージが表示されま す。実際にDHCPサーバを設定していない場合は、このメッセージが表示されたとき、今後こ のメッセージを表示しないように、[NO]をクリックしてください。また、TCP/IPの設定を行 なう場合は特別な知識を必要とすることもあります。IPアドレスの設定がわからないときはシ ステム管理者に相談するか、TCP/IPのプロトコルを使用しないでネットワークを構築してく ださい。ただし、TCP/IPを使用しない場合は、他のプロトコル(NetBEUIなど)を追加してく

### ● Windows95やWindowsNTで本ボードの設定を行った場合、フロッピーディスクまたは CD-ROMを要求されてしまう。

ネットワークの設定に必要なファイルは、弊社提供のドライバの他にWindows95または WindowsNT側で提供されるファイルも含まれています。このような場合は、表示される メッセージに従って、Windows95またはWindowsNTのフロッピーかCD-ROMをドライ ブにセットし、そのドライブのパスを指定してください。

- 例① Windows95のフロッピーディスクを使用する場合
   (Windows95が要求している番号のフロッピーをセットして) A:¥
- 例② Windows95のCD-ROMを使用する場合 <CD-ROMのドライブ名>:¥WIN95
- 例③ WindowsNT[PC/ATおよびNEC PC-NX]の場合 <CD-ROMのドライブ名>:¥I386

- 例④ WindowsNT[NEC PC-9800(PC-9821)]の場合 <CD-ROMのドライブ名>:¥PC98
- \*Windows95プリインストール(最初からインストールしてある)の機種に関してはパスの指定を c:¥Windows¥Options¥Cabs と変更してください。インストールできない場合は、コンピュータ 本体メーカーにおたずねください。
- Windows95でネットワークに接続したが、ファイルやプリンタの共有ができない。
- ネットワークは接続できて相手側へ入れるようになったが、相手側のドライブやプリンタの 使用ができないときは次の点を確認してください。
- ① [ネットワークコンピュータ]→[プロパティ]→[ネットワーク構成の一覧」に「Microsoft ネットワーク共有サービス」が組み込まれているかを確認してください。 組み込まれていない場合は[ファイルとプリンタの共有]のボックスをクリックして、今現在外れているチェックボックスにチェックをつけてOKを押してください。 ↓ 25ページ参照
- ② 共有したいフォルダやプリンタに共有設定を行っているかを確認してください。共有の方法 は次のようにしてください。
  - ・共有したいフォルダやプリンタで右クリックをしてメニューを表示します。 ・共有という項目を選択し、「**共有しない」**になっている設定を「**共有する」**に変更して[OK]を
  - クリックしてください。
- 診断プログラム"diag.exe"を実行したが正常に動作しない、またはハングアップしてしまう。 診断プログラム"diag.exe"は必ず、MS-DOSまたはWindows95をMS-DOSモードで起動 します。Windows95の[7°ロン゙ラム]にある[DOS7°ロンフ°ト]上では実行しないでください。弊社 診断プログラムは上記環境でしか動作いたしませんのでご注意ください。 ↓ 41ページ 参照
- WindowsNTで本製品を使用しているが、本製品の設定をマニュアル通りにしたが、正常に 使用できない。 以下の原因が考えられます。
- ①48ページ「Windows95/NT環境でのトラブル」の最初の2項目を参照してください。
- ②ネットワーク接続に必要なプロトコル等の設定が間違っている。
- ・ネットワークに接続するためには本製品の設定以外にもプロトコルやサービス等の各種 設定が必要となります。接続するネットワーク環境を確認してください。ネットワーク環 境が不明な場合はネットワークの管理者に相談してください。

MEMO

### Netware 環境でのトラブル

#### ● ドライバの組み込みにエラーメッセージを表示し、正常に起動しない。

① NetWareの各バージョンはネットワーク関係のものだけでなく、多くのパッチモジュールが あります。バージョンにもよりますが、最新のパッチモジュールを入手しないと正常に動作 しないものもあります。確認の上、必要であれば最新のモジュール等をNevell(株)より入手 して動作確認をしてください。

また、本製品をMS-DOSでNetwareサーバに接続する場合、Clientの設定に必要なファイル(LSL.COMとIPXODI.COM)は、本製品ドライバディスケットに添付されています(¥nwclientの中にあります)。このファイルは、お客様の任意のもとに、使用することも可能です。

使用方法は、最初にNetwareClientのインストールを行い、そのあとでClientをインストールしたディレクトリ(通常はC:¥nwclient)に上記のファイルを上書きコピーしてください。

②他のボードの「I/Oアドレス、IRQ、メモリアドレスが衝突していないか」もしくは「正しい値を 設定しているか」調べてください。上記設定が衝突してたり、正しい値を設定していないと正 常に動作しません。

#### ● サーバーにアタッチはできたが、ログインができない。

①「GUEST」でログインしてみてください。 ②ネットワーク管理者にご相談し、ユーザーアカウントを確認してください。

#### ● NetWare4.xサーバに接続できないコンピュータがある。

Windows95は、標準ではNetWare4.1のNDSに対応していません。サーバでバイダリー エミュレーションを設定するか、Client側にNovell社が提供する「NetWare Client32 for windows95」をインストールしてください。

#### ● ネットワーク上の複数のファイルサーバが、お互いに認識できない。

ネットワークアドレスやインターネットアドレスが衝突している可能性があります。全てのファ イルサーバは同じネットワーク番号を使用する必要がありますが、内部ネットワーク番号とス テーションアドレスは固有でなければなりません。設定を確認してください。

## サポートサービスについて

ラニード製品のサポートサービスについては、下記のラニード・サポートセンターへ お電話またはFAXでご連絡ください。また、FAX情報によるサービス、ネット上に よるオンラインサービスも提供しています。なお、サポートセンターでサービスを 受けるために、あらかじめ本製品に添付されているユーザ登録はがきをご投函くだ さいますようにお願いいたします。修理品の送り先については、7ページをご覧く ださい。

### ●ラニード・サポートセンター

TEL: 03-3981-4147 FAX: 03-3981-2102

受付時間:月~金曜日 10:00~12:00 13:00~17:00 (夏期·年末年始特定休業日、祝祭日は除きます) ※FAXによる受信は24時間行っております。

### ●インターネット

http://www.elecom.co.jp

### ●FAX情報サービス

最寄りのサービス情報BOXセンターにお電話ください。 ガイダンスに従って取り出したい情報のBOX番号を指示してください。

メインメニューBOX番号(提供している情報の一覧がFAXされます) 55599000

### 電話番号

東京:03-3940-6000大阪:06-455-6000名古屋:052-453-6000福岡:092-482-6000札幌:011-210-6000仙台:022-268-6000広島:082-223-6000

### ●サポートセンターへお電話される前に

サポートセンターにお電話される前に次の事項を確認してください。

このマニュアルの付録「こんなときは」をお読みになりましたか。まだ、お読みでない場合は、お電話の前にお読みください。

・システムを起動できる場合は、起動した状態でお電話ください。

・異常のある製品を取り付けたコンピュータの前から会話が可能な場合は、コン ピュータの前からお電話をおかけください。実際に操作しながらチェックでき ますので、解決しやすくなります。

・FAXを送られる場合は、付属の別紙「トラブルシート」に、できるだけ詳しい内容 をご記入ください。

### 次のことをお調べください。

### ●ネットワーク構成

使用しているネットワークアダプタ: 使用しているOS: 使用しているコンピュータ本体(メーカーおよび型番): ネットワークを構成するコンピュータの台数とOSの構成: ネットワークを構成するその他の関連機器(HUB、ルータ等):

### ●具体的な現象

具体的な現象: 事前にお客様が試みられた事項(あればお伝えください):

# 基本仕様

| 商品名        | PCIバス対応10/100Mbpsイーサネットアダプタ                                                                                                  |
|------------|----------------------------------------------------------------------------------------------------|
| 製品型番       | LD-10/100AN                                                                                                    |
| メディアタイプ    | 10BASE-T, 100BASE-TX                                                                                                    |
| 伝送速度       | 10Mbps/100Mbps, 20Mbps/200Mbps(フルデュプレックス時)                                                                                   |
| ケーブル規格     | IEEE802.3標準                                                                                                    |
| 対応バス       |                                                                                                    |
| 割り込みレベル    | 自動設定                                                                                                    |
| I/Oポートアドレス | 自動設定                                                                                                    |
| LED        | 1 OOM(緑:接続環境) FULL(緑:フル/ハーフデュプレックス)<br>LINK(緑:リンクの確立) ACT(緑:データの送受信) COL(緑:コリジョン発生の有無)                                       |
| 適合規格       | FCC Part15 Class B,CEマーキング,VCCI第二種情報処理装置基準                                                                                   |
| 消費電力       | 最大2W                                                                                                    |
| 動作温度       | 動作時:0~55℃ 保管時:-20~80℃                                                                                                    |
| 動作湿度       | 10~90%(結露なきこと)                                                                                                    |
| 対応機種       | IBM PCおよびPC/AT互換機(DOS/Vマシン)、NEC PC98-NX、<br>NEC PC-9800(9821)シリーズで、下記の条件を満たす機種(自作機は除く)<br>・PCIバスの空きスロットがあること<br>・IRQの空きがあること |
| 対応OS       | Windows95, WindowsNT3.51 / 4.0<br>NetWare3.12J / 4.10J / 4.11J , Ms-Lanmanager                                               |
| 付属品        | ドライバディスク(2枚)、ユーザーズマニュアル、ユーザ登録カード、保証書                                                                                         |

### 各営業拠点のご案内

| 本 社              | 〒541-8765 大阪市中央区瓦町3-5-7大阪長銀ビル7F                                                |
|------------------|--------------------------------------------------------------------------------|
| 大阪支店             | 〒541-8765 大阪市中央区瓦町3-5-7大阪長銀ビル10F<br>TEL.06-229-2957(代) FAX.06-229-2729         |
| 東 京<br>コンシューマー支店 | 〒170-8765 東京都豊島区東池袋3-13-2住友不動産東池袋ビル5F<br>TEL.03-5950-4531(代) FAX.03-5950-1409  |
| 東 京<br>システム支店    | 〒170-8765 東京都豊島区東池袋3-13-2住友不動産東池袋ビル5F<br>TEL.03-5950-4131(代) FAX.03-5950-4133  |
| 札幌支店             | 〒060-0007 札幌市中央区北七条西13-9-1塚本ビル3F<br>TEL.011-281-2450(代) FAX.011-281-2451       |
| 仙台支店             | 〒980-0011 仙台市青葉区上杉1-5-15日本生命仙台勾当台南ビル3F<br>TEL.022-215-4411(代) FAX.022-215-4412 |
| 横浜支店             | 〒220-0004 横浜市西区北幸2-9-10横浜HSビル2F<br>TEL.045-323-5971(代) FAX.045-323-5973        |
| 名古屋支店            | 〒460-0002 名古屋市中区丸の内1-17-19名古屋長銀ビル9F<br>TEL.052-223-2531(代) FAX.052-223-2535    |
| 広島支店             | 〒730-0016 広島市中区幟町13-11明治生命広島幟町ビル7F<br>TEL.082-228-5920(代) FAX.082-228-7620     |
| 福岡支店             | 〒812-0039 福岡市博多区冷泉町5-35福岡祇園第一生命ビル12F<br>TEL.092-262-5858(代) FAX.092-262-2053   |
| 盛岡営業所            | 〒020-0022 盛岡市大通3-3-10七十七日生盛岡ビル7F<br>TEL.019-653-0228(代) FAX.019-653-0227       |
| 高崎営業所            | 〒370-0828 高崎市宮元町38-10住友生命高崎ビル6F<br>TEL.027-328-8861(代) FAX.027-328-8862        |
| 金沢営業所            | 〒920-0022 金沢市北安江1-3-24ピア金沢5F<br>TEL.076-233-7046(代) FAX.076-233-7048           |
| 松山営業所            | 〒790-0001 愛媛県松山市一番町1-15-2住友生命松山一番町ビル6F<br>TEL.089-921-5706(代) FAX.089-921-5537 |
| 熊本営業所            | 〒860-0806 熊本市花畑町1-1三井生命熊本ビル3F<br>TEL.096-351-4711(代) FAX.096-351-4798          |
|                  | PCIバス10/100Mbps イーサネットアダプタ                                                     |
|                  | LD-10/100AN                                                                    |

ユーザーズマニュアル 発行 エレコム株式会社

1998年5月1日 第1版

LD-10/100AN

# Laneed ELECOM